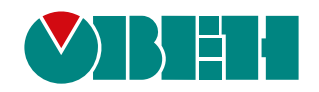

# Библиотека раЅупс

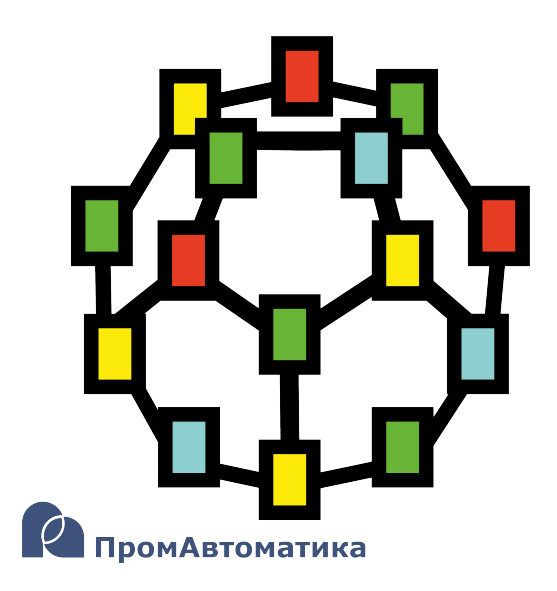

Руководство пользователя

06.2024 версия dev2.0

## Содержание

| И | спол | льзуемые термины и сокращения                                | 3  |
|---|------|--------------------------------------------------------------|----|
| В | веде | ение                                                         | 4  |
| 1 | C    | Общие сведения об организации резервирования в ОВЕН ПЛК210   | 5  |
|   | 1.1  | Аппаратное резервирование питания контроллера                | 5  |
|   | 1.2  | Программное резервирование контроллеров                      | 5  |
| 2 | Б    | Библиотека paSync                                            | 9  |
|   | 2.1  | Менеджер синхронизации (SyncMan)                             | 10 |
|   | 2.2  | Определение ведущего (MasterSel)                             | 12 |
| 3 | С    | Создание синхронизированных модулей                          | 15 |
| 4 | С    | Синхронизация модулей. Менеджер синхронизации (SyncMan)      | 17 |
| 5 | C    | Определение ведущего контроллера (MasterSel)                 | 23 |
|   | 5.1  | Пример реализации резервирования ПЛК с общими Mx210          | 23 |
|   | 5.2  | Пример реализации резервирования ПЛК с индивидуальными Mx210 | 35 |

## Используемые термины и сокращения

**Ведомый контроллер** – контроллер, который находится в «горячем» резерве и синхронизирует данные с ведущим контроллером.

**Ведущий контроллер** – контроллер, с которым синхронизирует данные ведомый контроллер. В зависимости от реализованной схемы резервирования ведущий контроллер может принимать на себя роль мастера для линейки модулей ввода/вывода, выдавать сигналы на каналы вывода на своем борту и т.д.

Определение ведущего контроллера или переключение роли ведущего между контроллерами – алгоритм выбора текущей роли контроллера: ведущий или ведомый. Может быть как автоматическим, так и ручным (по команде оператора).

ОС – операционная система.

ПЛК – программируемый логический контроллер.

**Резервирование** (по ГОСТ 27.002-89) — способ обеспечения надежности объекта за счет использования дополнительных средств и (или) возможностей, избыточных по отношению к минимально необходимым для выполнения требуемых функций.

**Резервирование замещением** (по ГОСТ 27.002-89) или **100% «горячее» резервирование** – резервирование, при котором функции основного элемента передаются резервному только после отказа основного элемента.

**Синхронизация данных** — устранение различий между двумя аналогичными наборами данных контроллеров посредством обмена информацией по выделенным линиям связи.

**SQL** (**Structured Query Language**) — язык программирования для хранения и обработки информации в реляционной базе данных.

#### Введение

Настоящее руководство описывает синхронизацию проектов и организацию резервирования для контроллеров OBEH, программируемых в среде Полигон. Подразумевается, что читатель обладает базовыми навыками работы с Полигон, поэтому общие вопросы (например, создание и загрузка проектов) в данном документе не рассматриваются – они подробно описаны в документах <u>Руководство по программированию. Библиотека раСоге</u> и Быстрый старт.

Синхронизация проектов и организация резервирования в среде Полигон осуществляется с помощью функциональных блоков из библиотеки **раЅупс**. Данная библиотека доступна для работы при наличии соответствующей лицензии runtime (см. описание лицензионных пакетов <u>на</u> <u>странице среды разработки Полигон</u>).

Документ соответствует версии среды Полигон 2 – **1929**, версии библиотеки *раЅупс* – **58** и выше.

## 1 Общие сведения об организации резервирования в ОВЕН ПЛК210

ОВЕН ПЛК210 с исполнительной средой Полигон поддерживают:

- Горячее аппаратное резервирование питания контроллера см. раздел 1.1;
- Горячее программное резервирование программы пользователя см. раздел 1.2.

## 1.1 Аппаратное резервирование питания контроллера

В контроллерах ПЛК210 предусмотрено два порта для подключения источников питания **24 В**:

- Порт 1 основное питание;
- Порт 2 резервное питание.

Переход на резервное питание происходит при снижении напряжения основного питания менее **9 B**.

При восстановлении работоспособности основного источника питания контроллер автоматически возвращается на питание от основного источника.

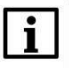

#### ПРИМЕЧАНИЕ

Информацию о наличии питающего напряжения на портах контроллера можно получить с помощью блока **210-Power** из библиотеки **paOwenIO**. Также блок **210-Power** позволяет задать режим индикации светодиода **Батарея** . Подробнее см. в документе <u>Paбота с</u> <u>OBEH ПЛК. Библиотека paOwenIO</u>.

## 1.2 Программное резервирование контроллеров

Программное резервирование пользовательской программы реализуется с помощью блоков из библиотеки *paSync* (см. описание библиотеки в <u>разделе 2</u>).

Библиотека *paSync* доступна для постоянной работы при наличии соответствующей лицензии (см. описание лицензионных пакетов <u>на странице среды разработки Полигон</u>).

Среда разработки Полигон предоставляет следующий функционал при организации резервирования контроллеров:

1. Дублирование (полное или частичное) пользовательских программ (модулей контроллеров в проекте Полигон) на стадии разработки.

2. Синхронизация данных дублированных программ контроллеров во время исполнения – блоков *sync* и данных в разделе блока *SyncMan* из библиотеки *paSync*.

3. Автоматическое переключение ролей контроллеров ведущий и ведомый — блок *MasterSel* из библиотеки *paSync*.

4. Ручное переключение ролей контроллеров ведущий и ведомый — блок *MasterSel* из библиотеки *paSync*.

5. Среда не ограничивает пользователя в создании собственного алгоритма переключения ролей ведущий и ведомый контроллеров.

Варианты схем резервирования ОВЕН ПЛК с исполнительной средой Полигон практически не ограничены и могут модернизироваться в соответствии с требованиями конкретного автоматизируемого технологического объекта.

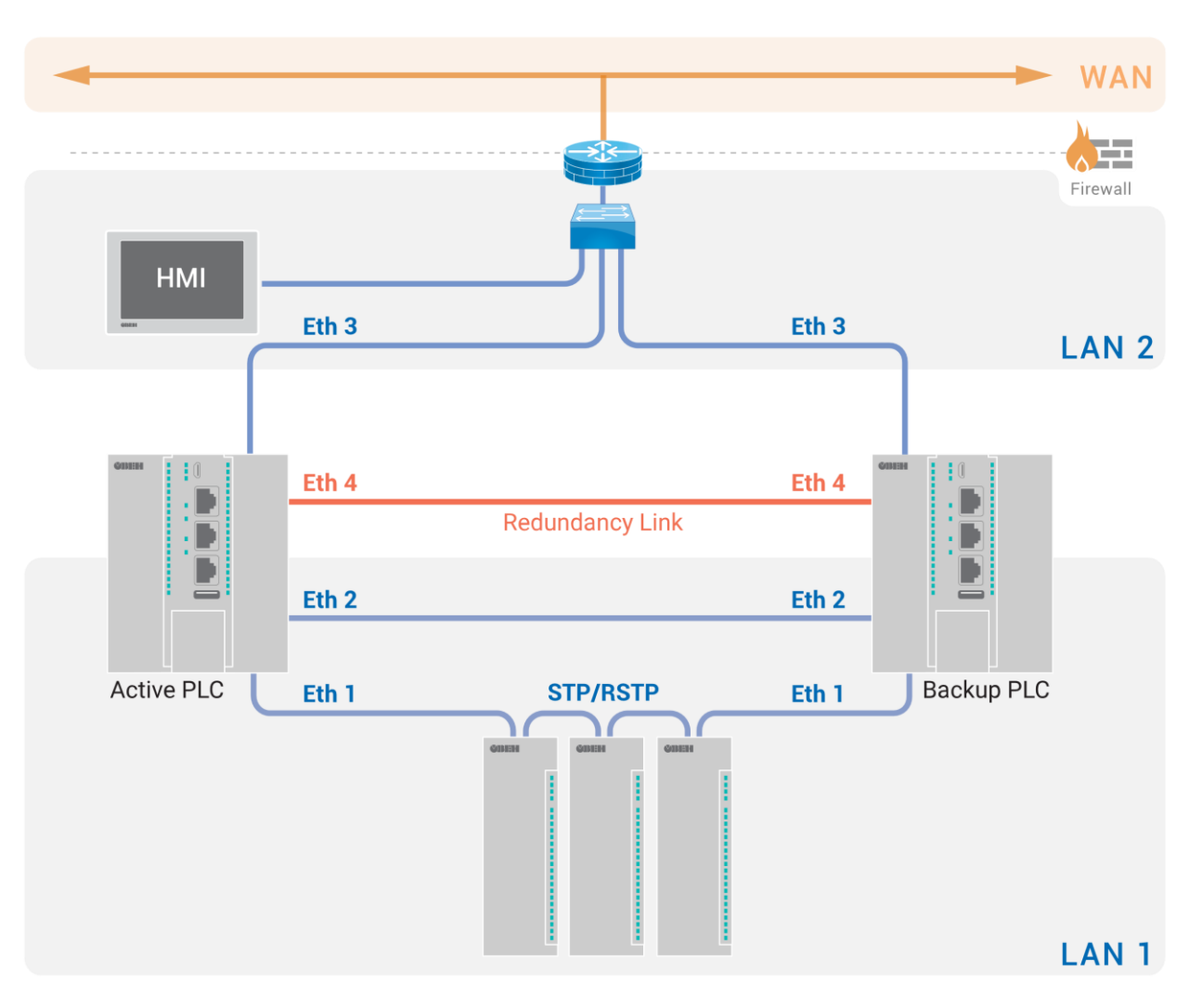

Примеры схем организации резервирования ОВЕН ПЛК с исполнительной средой Полигон:

Рисунок 1.1 – Схема резервирования контроллеров с общей линейкой модулей Мх210

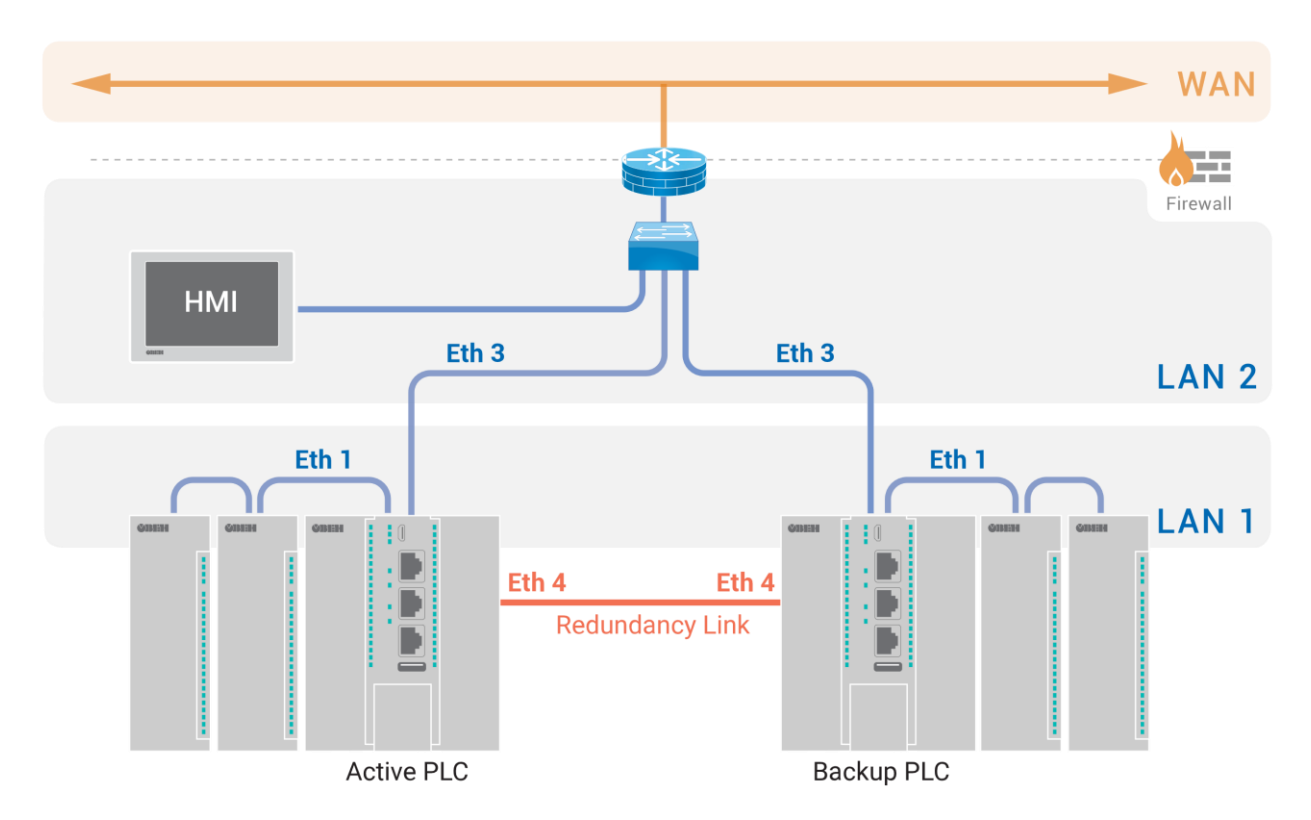

Рисунок 1.2 – Схема резервирования контроллеров с индивидуальными линейками модулей Мх210

## ПРИМЕЧАНИЕ

Модификации резервированной пары контроллеров не обязательно должны совпадать.

#### ПРИМЕЧАНИЕ

Настройка режимов работы сетевых интерфейсов контроллера производится в webинтерфейсе конфигурации (см. <u>Руководство по эксплуатации</u>).

На этапе разработки проекта осуществляется полное или частичное дублирование пользовательских программ контроллеров (см. пример в <u>разделе 3</u>).

После запуска дублированных программ на контроллерах следует определение ведущего и ведомого контроллера (ручное или автоматическое) с помощью готового алгоритма, реализуемого блоком *MasterSel*, или алгоритмом пользователя.

Оба контроллера циклически выполняют пользовательскую программу.

Ведомый контроллер начинает работать в режиме ОРС UA-клиента (блок **SyncMan**) и оформляет подписку на данные (блоки **sync** и раздел блока **SyncMan**) ОРС UA-сервера ведущего контроллера. Таким образом, ведомый контроллер синхронизирует свои данные с данными ведущего контроллера (см. пример в <u>разделе 4</u>).

Обмен диагностическими сигналами двух контроллеров можно организовать по двум изолированным интерфейсам **Ethernet** с помощью готового блока **MasterSel** (см. примеры в <u>разделе 5</u>).

Условия переключения ведущего контроллера при использовании блока *MasterSel* описаны в справке среды Полигон и в <u>разделе 2.2</u>.

Алгоритм работы резервированной пары контроллеров при использовании блока *MasterSel*:

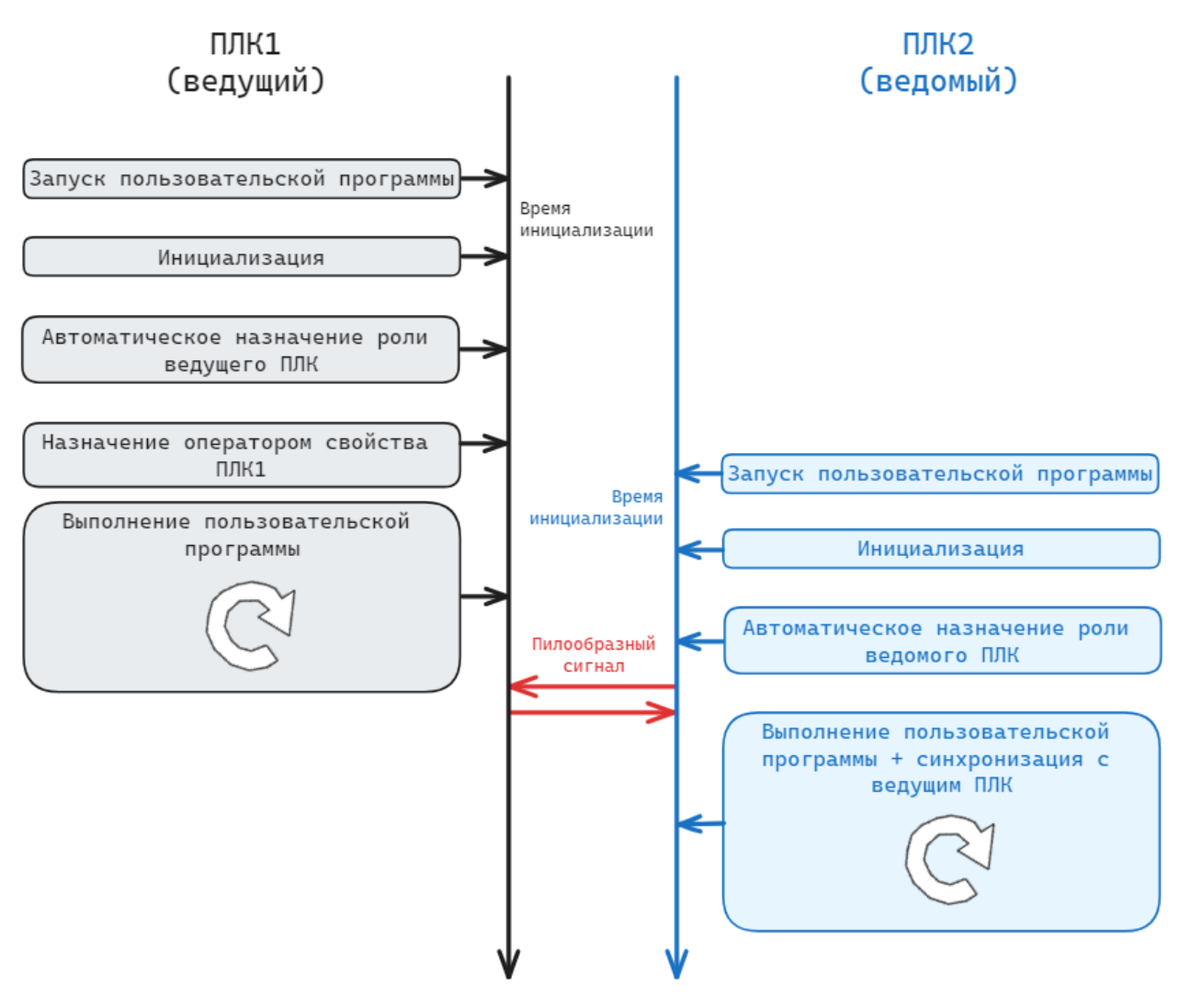

Рисунок 1.3 – Алгоритма работы резервированной пары контроллеров при использовании блока MasterSel

Примеры настройки резервированной пары контроллеров при использовании блока *MasterSel* приведены в <u>разделе 5</u>.

## 2 Библиотека paSync

*paSync* — библиотека, обеспечивающая синхронизацию данных между дублированными проектами контроллеров и организацию резервирования. Один из контроллеров выбирается **ведущим** — с ним синхронизируется **ведомый** контроллер.

Синхронизация сигналов во время работы контроллеров обеспечивается для блоков с поддержкой синхронизации из библиотеки *paSync*, которые реализуют базовые алгоритмы аналогично блокам из библиотек *paCore* и *paControls*. Работа данных блоков описана в справке среды на соответствующие библиотеки и в данном документе не рассматривается.

Для добавления библиотеки *раЅупс* в проект следует:

1. Перейти в меню **Окна/Проекты**. В появившемся окне отобразится текущий проект и добавленные библиотеки.

| Проекты                                                                                                    | ×                                   |
|----------------------------------------------------------------------------------------------------|-------------------------------------|
| Проекты         sync_example (E:\polygon_projects\new_sync\sync_example.p         Библиотеки         раСоге (E:\paLibs\paCore\paCore.ll2)         раОрсUA (E:\paLibs\paOpcUA\paOpcUA.ll2)         раOwenIO (E:\paLibs\paOwenIO\paOwenIO.ll2) | 12) x<br>x<br>x<br>x<br>x           |
| Открыть Создать Закрыть Сохранить как                                                                                                    |                                     |
| Сообщение об ошибке С                                                                                                    | Отправить                           |
| 2024-01-15 14:28:40.842 3755 sv@307-backup [OK] Изменение свойств (<br>2024-01-15 14:28:30.001 3754 sv@307-backup [OK] Изменение свойств (<br>2024-01-15 14:24:43.940 3753 sv@307-backup [OK] Сохранение в Файл [<br>◀ ┃                     | Системн<br>Системн<br>D:\SV\ba<br>р |
| Показывать 10 записей Обновить                                                                                                    |                                     |
| Поиск Добавить новую запись Редактировать                                                                                                    | Удалить                             |
| Список доступных библиотек:                                                                                                    |                                     |
| Добавить Удалить                                                                                                    |                                     |

Рисунок 2.1 – Добавление библиотеки раSync в проект

- 2. Нажать кнопку **Открыть** и перейти в папку с файлами библиотеки, которую необходимо добавить.
- 3. В выпадающем списке выбрать тип файла Библиотека Полигон 2 (\*. II2).

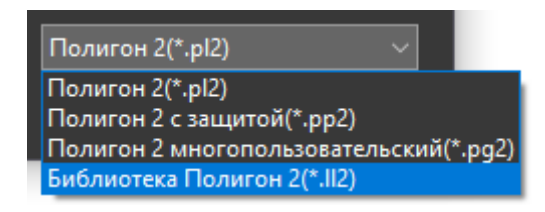

Рисунок 2.2 – Добавление библиотеки paSync в проект

4. В окне появится файл библиотеки с расширением **.II2**. Следует выбрать его и нажать открыть.

|                                 |                                       |                                      | ×                                  |
|---------------------------------|---------------------------------------|--------------------------------------|------------------------------------|
| ← → <b>、</b> ↑ <mark> </mark> « | Локальный диск (E:) > paLibs > paSync | ・ ひ Поиск в: paSy                    | /nc 🔎                              |
| Упорядочить 👻 Не                | овая папка                            |                                      | E= - II ?                          |
| 🖈 Быстрый доступ                | ^ Имя                                 | Дата изменения                       | Тип                                |
| <b>—</b> Рабочий стол           | ,paSync                               | 08.02.2024 12:56                     | Папка с файлами                    |
| 🖊 Загрузки                      |                                       | 08.02.2024 12:56<br>15.01.2024 17:04 | Папка с фаилами<br>Папка с файлами |
| 🧮 Документы<br>🔄 Изображения    | ★ paSync.II2                          | 18.09.2023 12:29                     | Файл "LL2"                         |
| Имя                             | и файла: paSvnc II2                   |                                      | 7<br>Полигон 2(*,II2)              |
|                                 |                                       | <u>О</u> ткрыть                      | Отмена                             |

Рисунок 2.3 – Добавление библиотеки раSync в проект

Добавленная библиотека отобразится в окне Проекты.

## 2.1 Менеджер синхронизации (SyncMan)

Блок **SyncMan** обеспечивает синхронизацию данных между **ведущим** и **ведомым** контроллером. Обмен реализован через протокол **OPC UA**, в ведомом контроллере создается подписка на изменение данных от ведущего.

*SyncMan* основан на блоке *OpcUAClient* из библиотеки *paOpcUA*. Подробнее реализация протокола OPC UA в среде Полигон описана в документе <u>Обмен с верхним уровнем. Библиотека</u> <u>paOpcUA</u>.

Данный блок можно разместить только в **Фоне**.

Данные, необходимые для синхронизации блоков библиотеки **paSync**, добавляются в подписку автоматически. Дополнительные входы/выходы, которыми необходимо обмениваться с сервером, должны быть добавлены в раздел **Данные** внутри этого блока.

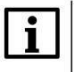

## ПРИМЕЧАНИЕ

Если блоки библиотеки *paSync* находятся внутри составных блоков, то допускается до **7** вложенностей.

| Таблица 2.1 – Назначение | входов и выходов SyncMan |
|--------------------------|--------------------------|
|--------------------------|--------------------------|

|         | Входы                                                                                         |  |  |  |  |  |  |
|---------|-----------------------------------------------------------------------------------------------|--|--|--|--|--|--|
| enb     | Разрешение на работу блока                                                                    |  |  |  |  |  |  |
|         | Синхронизация:                                                                                |  |  |  |  |  |  |
|         | 0 — выключена;                                                                                |  |  |  |  |  |  |
| sync    | 1 — включена                                                                                  |  |  |  |  |  |  |
| Sync    | На данный вход может быть подан инвертированный сигнал с выхода <b>L_Master</b> блока         |  |  |  |  |  |  |
|         | MasterSel или пользовательского блока, реализующего алгоритм определения                      |  |  |  |  |  |  |
|         | ведущего контроллера                                                                          |  |  |  |  |  |  |
| wait    | Таймаут ожидания ответа от сервера, мс (константный)                                          |  |  |  |  |  |  |
| lip     | Локальный IP адрес (константный)                                                              |  |  |  |  |  |  |
| lprt    | Локальный порт (константный)                                                                  |  |  |  |  |  |  |
| sdr     | Сетевой стек, для ПЛК ОВЕН "/" (константный)                                                  |  |  |  |  |  |  |
| rip     | IP адрес сервера (константный)                                                                |  |  |  |  |  |  |
| rprt    | Порт сервера (константный)                                                                    |  |  |  |  |  |  |
| usr     | Логин для доступа к серверу (константный)                                                     |  |  |  |  |  |  |
| psw     | Пароль для доступа к серверу (константный)                                                    |  |  |  |  |  |  |
|         | Приоритет дополнительного потока (константный), в котором выполняется                         |  |  |  |  |  |  |
|         | синхронизация, обычно устанавливается выше других фоновых потоков, чтобы                      |  |  |  |  |  |  |
|         | обеспечить максимальную скорость синхронизации:                                               |  |  |  |  |  |  |
|         | 0 – отключает создание дополнительного потока (обмен идет в текущем фоновом                   |  |  |  |  |  |  |
|         | потоке);                                                                                      |  |  |  |  |  |  |
| prio    | 147 — приоритет потока                                                                        |  |  |  |  |  |  |
|         |                                                                                               |  |  |  |  |  |  |
|         | ПРИМЕЧАНИЕ                                                                                    |  |  |  |  |  |  |
|         | L Maксимально возможное значение приоритета для конкретной ОС можно                           |  |  |  |  |  |  |
|         | <sup>т</sup> определить с помощью блока <b>ThreadMan</b> из библиотеки <b>paCore</b> , раздел |  |  |  |  |  |  |
|         | Системные.                                                                                    |  |  |  |  |  |  |
| rst     | Сброс максимальных значений временных счетчиков: выходов <b>mwrk</b> и <b>mscan</b>           |  |  |  |  |  |  |
|         | Максимальное количество подмененных во время отладки входов/выходов, которое                  |  |  |  |  |  |  |
| fnum    | можно синхронизировать:                                                                       |  |  |  |  |  |  |
|         | 0 – отключает синхронизацию подмененных значении.                                             |  |  |  |  |  |  |
| m_rbuts | вход для подключения блоков типа <i>вијѕирех</i> (циклическии)                                |  |  |  |  |  |  |
|         | Выходы                                                                                        |  |  |  |  |  |  |
|         | Статус работы:                                                                                |  |  |  |  |  |  |
|         | <b>О</b> – нет обмена;                                                                        |  |  |  |  |  |  |
| STS     |                                                                                               |  |  |  |  |  |  |
|         |                                                                                               |  |  |  |  |  |  |
| a da    |                                                                                               |  |  |  |  |  |  |
| svia    | Синхронизация расстает                                                                        |  |  |  |  |  |  |
| SSL     | Статус сервера в соответствии со спецификацией ОРС ОА (см. <u>Part 5 – 12.6 Serverstate</u> ) |  |  |  |  |  |  |
| ssl     | дополнительный статус сервера ServiceLevel в соответствии со спецификацией ОРС ОА             |  |  |  |  |  |  |
| aid     | $(CM, \frac{Part 4 - 0.6.2.4.2 \text{ ServiceLevel})}{D = 0.6.2.4.2 \text{ ServiceLevel}}$    |  |  |  |  |  |  |
| sia     |                                                                                               |  |  |  |  |  |  |
| ssn     | номер уведомления подписки                                                                    |  |  |  |  |  |  |
| rcnu    |                                                                                               |  |  |  |  |  |  |
| went    |                                                                                               |  |  |  |  |  |  |
| prio    | приоритег дополнительного потока (U – отключен)                                               |  |  |  |  |  |  |
| asz     | количество данных                                                                             |  |  |  |  |  |  |
| WrK     | текущее время работы, мс                                                                      |  |  |  |  |  |  |
| mwrk    | і максимальное время работы, мс                                                               |  |  |  |  |  |  |
| scan    | Текущее время получения данных, мс                                                            |  |  |  |  |  |  |

#### Продолжение таблицы 2.1

| mscan                                           | Максимальное время получения данных, мс |        |         |                                          |         |                                                                                            |  |  |  |
|-------------------------------------------------|-----------------------------------------|--------|---------|------------------------------------------|---------|--------------------------------------------------------------------------------------------|--|--|--|
| diag                                            | Диагностический                         |        |         |                                          |         |                                                                                            |  |  |  |
| fnumo                                           | Количество синхр                        | ониз   | ируе    | мененных во время отладки входов/выходов |         |                                                                                            |  |  |  |
|                                                 |                                         |        |         |                                          |         |                                                                                            |  |  |  |
|                                                 |                                         | Syncly | 1an     |                                          | 15      |                                                                                            |  |  |  |
|                                                 | связь: О - выкл, 1 - вкл 1 -            | enb    | u8      | i32                                      | sts –   | 0 - нет обмена, 1 - обмен, 2 - в резерве, >2 - переходное состояние, <0 - системная ошибка |  |  |  |
| си                                              | нхронизация: 0 - выкл, 1 - вкл 0 🛛      | sync   | u8      | u8                                       | svld –  | синхронизация работает                                                                     |  |  |  |
| таймаут (мс) 500                                |                                         |        | ul32    | i32                                      | sst –   | <ul> <li>статус сервера</li> </ul>                                                         |  |  |  |
| локальный IP адрес "0.0.0.0"                    |                                         |        | str     | u8                                       | ssl –   | service level сервера                                                                      |  |  |  |
| локальный порт 8000                             |                                         |        | i16     | u32                                      | sid –   | ID подписки                                                                                |  |  |  |
| выбор                                           | выбор сетевой платы / или /sock2 "/" -  |        |         | u32                                      | ssn –   | номер уведомления подписки                                                                 |  |  |  |
|                                                 | IP адрес сервера "0.0.0.0"              | rip    | str     | u32                                      | rcnt –  | принято                                                                                    |  |  |  |
|                                                 | порт сервера 4840                       | rprt   | i16     | u32                                      | wcnt -  | отправлено                                                                                 |  |  |  |
|                                                 | логин ""                                | usr    | str     | u8                                       | prio –  | приоритет дополнительного потока (0 - отключен)                                            |  |  |  |
| пароль ""                                       |                                         |        | str     | u32                                      | dsz –   | количество данных                                                                          |  |  |  |
| приоритет потока (1-200), 0 - отключить 30 🕚    |                                         | prio   | u8      | flt                                      | wrk –   | текущее время работы (мс)                                                                  |  |  |  |
| сброс временных счетчиков 0                     |                                         | rst    | u8      | flt                                      | mwrk –  | максимальное время работы (мс)                                                             |  |  |  |
| синхронизировать отладчик (кол-во данных) 100 - |                                         | fnum   | u16     | flt                                      | scan –  | текущее время получения данных (мс)                                                        |  |  |  |
| ? -                                             |                                         | buf0   | bsup ## | flt                                      | mscan – | максимальное время получения данных (мс)                                                   |  |  |  |
|                                                 |                                         |        |         | u16                                      | diag –  | диагностический счетчик                                                                    |  |  |  |
|                                                 |                                         |        |         | u16                                      | fnumo – | синхронизировано данных отладчика                                                          |  |  |  |

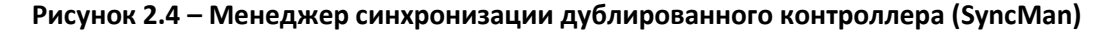

Дополнительные входы и выходы, которыми необходимо обмениваться с сервером, могут быть добавлены в раздел **Данные** блока **SyncMan**.

Выходы функциональных блоков, добавленные в раздел **Данные** передаются на сервер всегда, в соответствии со свойствами (подробнее см. в описании блока **OpcUAClient** из библиотеки **paOpcUA**).

Входы функциональных блоков, добавленные в раздел **Данные**, читаются из сервера в соответствии со следующими правилами:

- 1. Если у входа есть свойство *ID источника/приемника*, то он читается из сервера всегда при наличии связи. Такие данные используются для двустороннего обмена между ведущим и ведомым независимо от текущей роли контроллера.
- Если у входа нет свойства *ID источника/приемника*, то он читается из сервера только при включенной синхронизации (sync = 1). Такие данные используются для синхронизации вручную.

Для синхронизации параметров можно использовать блоки **BufSupEx**, подключенные к входам **m\_rbufs** блока **SyncMan** (дополнительные входы добавляются командой **Создать**). Значения параметров блока **BufSupEx** синхронизируются только при **sync = 1**.

Пример работы с блоком приведен в разделе 4.

## 2.2 Определение ведущего (MasterSel)

Блок *MasterSel* определяет роли **ведущий/ведомый** для двух контроллеров в резервированной конфигурации.

| Входы       |                                                                              |  |  |  |  |  |  |  |
|-------------|------------------------------------------------------------------------------|--|--|--|--|--|--|--|
|             | Признак ПЛК1 (me1=1 у ПЛК1). Под ПЛК1 подразумевается тот контроллер,        |  |  |  |  |  |  |  |
| me1         | который должен становится ведущим при неопределенных условиях                |  |  |  |  |  |  |  |
|             | (восстановление связи между двумя работающими контроллерами)                 |  |  |  |  |  |  |  |
| ready       | Внешнее условие готовности контроллера (разрешение стать основным)           |  |  |  |  |  |  |  |
| init        | Запуск таймера на инициализацию                                              |  |  |  |  |  |  |  |
| master1     | Команда ПЛК1 стать ведущим (внутри выделяется фронт с <b>0</b> на 1)         |  |  |  |  |  |  |  |
| master2     | Команда ПЛК2 стать ведущим (внутри выделяется фронт с <b>0</b> на <b>1</b> ) |  |  |  |  |  |  |  |
| tpila       | Таймер залипания пилы, мс                                                    |  |  |  |  |  |  |  |
| trecon      | Таймер восстановления связи, мс                                              |  |  |  |  |  |  |  |
| tinit       | Таймер на инициализацию, мс                                                  |  |  |  |  |  |  |  |
|             | Выходы                                                                       |  |  |  |  |  |  |  |
|             | Признак ведущего:                                                            |  |  |  |  |  |  |  |
| L_Master    | <b>0</b> — данный контроллер ведомый;                                        |  |  |  |  |  |  |  |
|             | 1 – данный контроллер ведущий                                                |  |  |  |  |  |  |  |
| L_pila      | Диагностика: генерируемый пилообразный сигнал этого контроллера              |  |  |  |  |  |  |  |
| L_ready     | Диагностика: готовность этого контроллера                                    |  |  |  |  |  |  |  |
| L_init_over | Инициализация завершена                                                      |  |  |  |  |  |  |  |
| conn_fault  | ult Нет связи с соседним контроллером                                        |  |  |  |  |  |  |  |
| R_pila_1    | Диагностика: пила соседнего контроллера по каналу связи 1                    |  |  |  |  |  |  |  |
| R_pila_2    | Диагностика: пила соседнего контроллера по каналу связи 2                    |  |  |  |  |  |  |  |
| R_ready     | Диагностика: готовность соседнего контроллера                                |  |  |  |  |  |  |  |
| R_master    | Диагностика: соседний контроллер ведущий                                     |  |  |  |  |  |  |  |

После запуска программы контроллера, выход блока **L\_Master = 0**, т.е. ПЛК является ведомым.

Срабатывание любого из условий переключения в роль ведущего возможно только после завершения инициализации (выход L\_init\_over = 1). Инициализация считается завершенной после окончания отсчета времени tinit от появления единицы на входе L\_init (обычно сразу установлена 1).

Контроллер может стать **ведущим** в случаях:

- Если он ведомый и готов (L\_Master = 0 и L\_ready = 1), а соседний не готов (R\_ready = 0);
- По получению соседним ведущим контроллером команды на смену мастера (master1 или master2). Тогда этот контроллер станет ведущим, если он готов, или оба контроллера не готовы;
- После восстановления связи между ПЛК, когда оба ведомые, и этот контроллер – ПЛК1 (вход me1 = 1);
- При потере связи с соседним ПЛК (conn\_fault = 0).

Контроллер может стать **ведомым** в случаях:

- Если он ведущий и не готов (L\_Master = 1 и L\_ready = 0), а соседний готов (R\_ready = 1);
- По получению им команды на смену мастера (master1 или master2). Тогда другой контроллер станет ведущим, если он готов, или оба контроллера не готовы;

 После восстановления связи между контроллерами, когда оба ведущие, и этот ПЛК – ПЛК2 (вход me1 = 0).

В иных случаях смены ролей не происходит.

Готовность контроллера (выход **L\_ready** блока) формируется на основании двух условий по логике «И»:

- Есть внешнее условие готовности, заводимое на вход ready;
- Инициализация связи завершена.

С соседним контроллером через две выделенные линии синхронизации производится обмен данными и контролируется связь посредством передачи по каждой линии пилообразного сигнала:

- Если не происходит обновления значений пилообразных сигналов ни по одной линии за заданное время (вход tpila), то фиксируется потеря связи между ПЛК (выход conn\_fault = 1);
- Наличие связи фиксируется (выход conn\_fault = 0) с задержкой времени (вход trecon) после того, когда снова начинают изменяться значения передаваемых пилообразных сигналов;
- Текущие значения пилообразного сигнала выдаются на выходы: L\_pila и R\_pila\_1, R\_pila\_2, соответственно, собственный сигнал и сигнал от второго контроллера по двум линиям связи.

Для обмена двумя диагностическими сигналами в проекте контроллера должно быть добавлено два менеджера <u>SyncMan</u>, каждый из которых связывается по своему порту.

Выход **L\_Master** используется в прикладной программе для задания признака ведущего у линейки ввода/вывода. А его инверсия – как признак необходимости синхронизации (входы **sync** блоков **SyncMan**). Другие выходы блока могут использоваться для диагностики и в пользовательской логике.

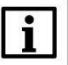

#### ПРИМЕЧАНИЕ

Блок *MasterSel* является составным, поэтому подробно логику его работы можно посмотреть на внутренних страницах. Для этого следует открыть библиотеку **paSync** в представлении *Дерево*.

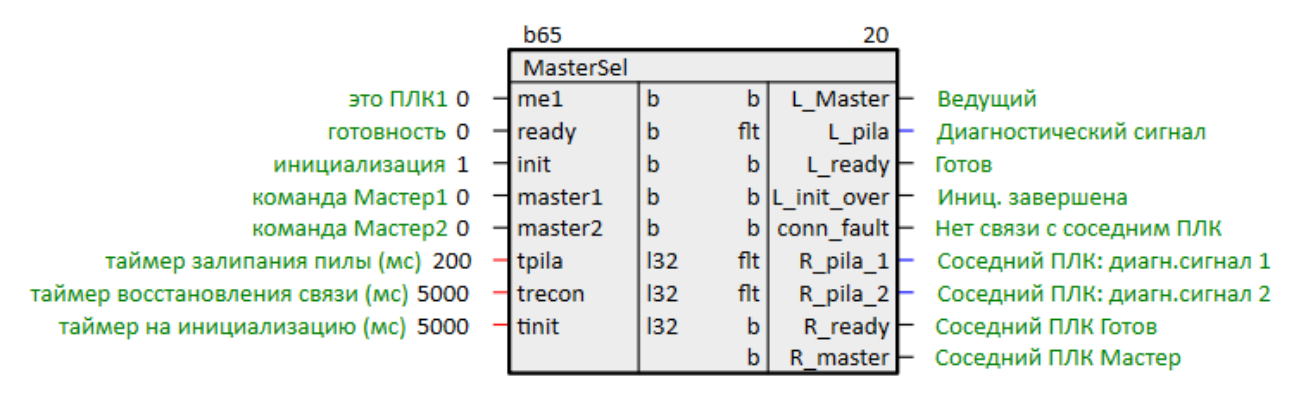

Рисунок 2.5 – Определение ведущего (MasterSel)

Пример работы с блоком приведен в разделе 5.

## 3 Создание синхронизированных модулей

Для реализации синхронизации модулей двух контроллеров следует дублировать их места работы. Для этого модули контроллеров должны находиться в одном проекте.

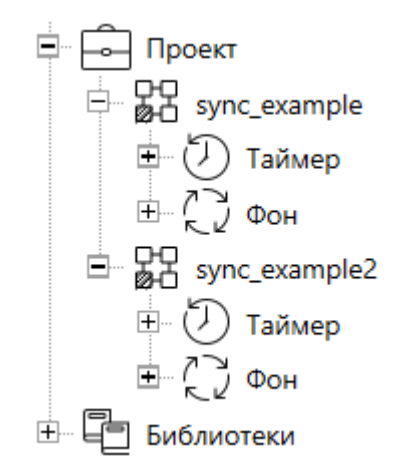

Рисунок 3.1 – Дерево проекта с двумя модулями

Для того чтобы дублировать место работы одного модуля следует:

1. Захватить место работы мышью и перетащить на второй модуль.

2. В выпадающем меню выбрать **Добавить**. Места работы (у первого и у второго модуля) подсветятся желтым.

3. Аналогичное место работы у второго модуля следует удалить.

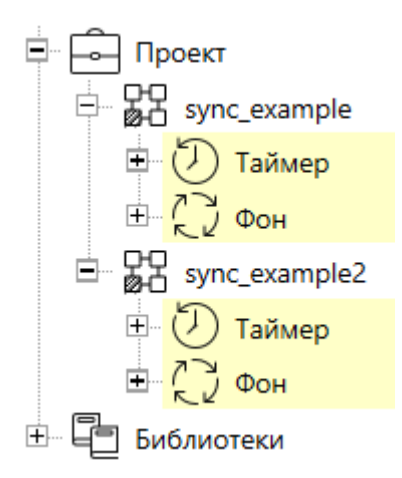

Рисунок 3.2 – Дерево проекта. Дублированные модули

Теперь все изменения в местах работы одного модуля будут дублироваться во втором модуле и наоборот.

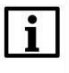

#### внимание

Важно понимать, что не только сами блоки и их расположение будет дублироваться во второй модуль, но и значения инициализации на входах блоков, комментарии, связи.

Для удобства перемещения по дублированным страницам модулей можно воспользоваться командой **Показать**. Вызвать ее можно в выпадающем меню при нажатии ПКМ на свободном месте страницы.

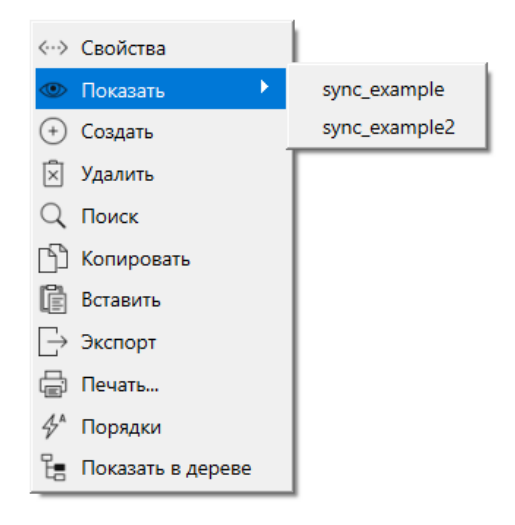

Рисунок 3.3 – Команда Показать

При работе с синхронизированными модулями для блоков, реализующих протоколы обмена, таких как **OpcUAServer** и **OpcUAClient** из библиотеки **paOpcUA**, **TcplpSrA** и **TcplpClA** из библиотеки **paCore** и др., при задании входов следует использовать SQL-запросы к соответствующим свойствам модуля.

Это необходимо для уникальных параметров контроллеров, таких как IP адреса. Для задания параметров «соседнего» контроллера рекомендуется использовать пользовательские свойства.

Запрос IP адреса (prop\_ip):

"<sql>SELECT value FROM blocks\_prop WHERE indx=:module AND
type="prop\_ip"</sql>"

#### Запрос номера порта отладчика (prop\_debug\_port):

<sql>SELECT value FROM blocks\_prop WHERE indx=:module AND type="prop\_debug\_port"</sql>

## Запрос пользовательского свойства Пользовательское свойство 00 (prop\_0):

<sql> SELECT value FROM blocks\_prop WHERE indx=:module AND type="prop\_0"</sql>

## 4 Синхронизация модулей. Менеджер синхронизации (SyncMan)

В <u>разделе 3</u> была рассмотрена синхронизация проектов на этапе разработки. Синхронизация проектов во время исполнения выполняется блоком менеджер синхронизации <u>SyncMan</u> для синхронизирующихся блоков из библиотеки **раSync**.

Синхронизация исполняемых проектов осуществляется по протоколу ОРС UA.

Блок *SyncMan* является модифицированным блоком ОРС UA-клиента (блок *OpcUAClient* из библиотеки *paOpcUA*), реализующим одну подписку к серверу.

Каждый ПЛК, программируемый в Полигон, является ОРС UA-сервером, так как **Отладчик** среды подключается к контроллеру как ОРС UA-клиент. Преднастроенный ОРС UA-сервер (блок **OpcUAServer** из библиотеки **paOpcUA**) добавляется автоматически при создании модуля из шаблона **Модуль с отладчиком для контроллера** в месте работы **Фон**, программа **Debug**.

Подробно реализация протокола OPC UA в среде Полигон описана в документе <u>Обмен с</u> <u>верхним уровнем. Библиотека раОрсUA</u>.

Рассмотрим синхронизацию программ в контроллерах на основе проекта, созданного в <u>разделе 3</u>. Для настройки следует:

1. Добавить на страницу таймера любого из дублированных модулей пару блоков из библиотеки **paSync**. Убедиться, что на аналогичной странице второго модуля изменения дублировались.

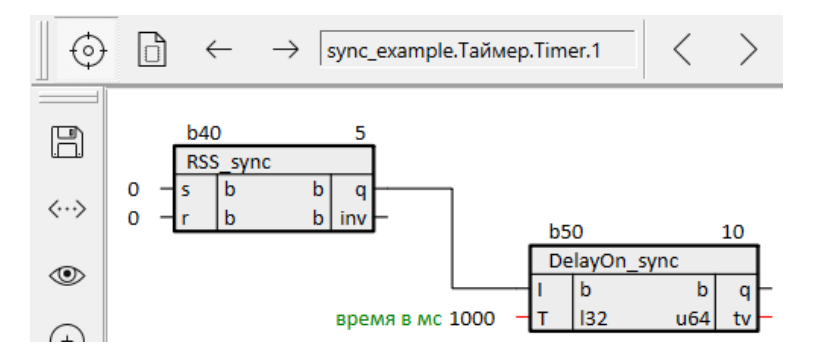

Рисунок 4.1 – Страница модуля

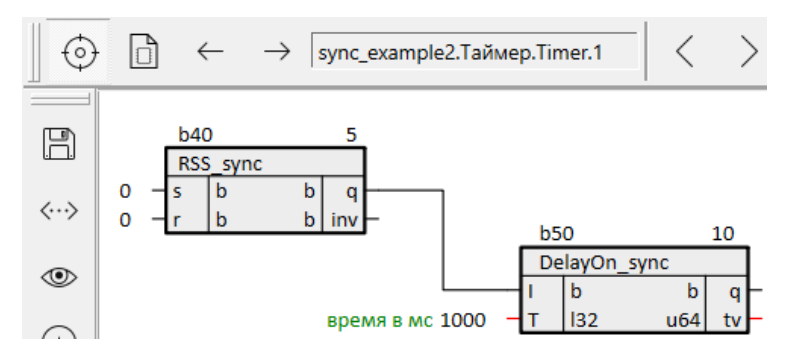

Рисунок 4.2 – Страница «соседнего» модуля

2. На любую страницу в месте работы **Фон** добавить блок **SyncMan**.

3. На входы блока **lip**, **lprt**, **rip**, **rprt** подадить SQL-запросы к свойствам модуля. Примеры SQL-запросов приведены в <u>разделе 3</u>. В данном примере вход **fnum = 0**.

В данном примере блок *SyncMan* будет подключаться к OPC UA-серверу отладчика, при необходимости можно создать отдельный OPC UA-сервер, выделенный для синхронизации проектов.

| ip = " <sql>SELECT value FROM blocks_prop WHERE indx=:module AND type="prop_ip"</sql> "<br>prt = <sql>SELECT value FROM blocks_prop WHERE indx=:module AND type="prop_debug_port"</sql> |       |        |     |       |                                                    |  |  |  |
|----------------------------------------------------------------------------------------------------|-------|--------|-----|-------|----------------------------------------------------|--|--|--|
|                                                                                                    | b19   |        |     | 5     |                                                    |  |  |  |
|                                                                                                    | OpcU  | AServe | r   |       |                                                    |  |  |  |
| "[SQL]"                                                                                                    | – ip  | str    | i32 | st    | – 0 - running, 1 - failed (см. ОРСUA Part5 12.6)   |  |  |  |
| порт [SQL]                                                                                                    | - prt | i16    | uch | cn    | <ul> <li>активных соединений</li> </ul>            |  |  |  |
| выбор сетевой платы / или /sock2 "/"                                                                                                    | - sdr | str    | uch | cnDbg | <ul> <li>соединений с отладчиком</li> </ul>        |  |  |  |
| 0 - running, 1 - failed (см. OPCUA Part5 12.6) 0                                                                                                    | – st  | i32    | uch | cnPA  | <ul> <li>соединений с клиентом РА</li> </ul>       |  |  |  |
| 255 - ведущий, 199 - ведомый (см. OPCUA Part5 6.6.2.4.2) 255                                                                                                    | - sl  | uch    | uch | cnOth | <ul> <li>соединений с другими клиентами</li> </ul> |  |  |  |
| макс. кол-во соединений 255                                                                                                    | max   | uch    |     |       |                                                    |  |  |  |

lip = "<sql>SELECT value FROM blocks\_prop WHERE indx=:module AND type="prop\_ip"</sql>"

lprt = <sql>SELECT value FROM blocks\_prop WHERE indx=:module AND type="prop\_0"</sql> (Пользовательское свойство 00)

rip = "<sql>SELECT value FROM blocks\_prop WHERE indx=:module AND type="prop\_1"</sql>" (Пользовательское свойство 01) rprt = <sql>SELECT value FROM blocks\_prop WHERE indx=:module AND type="prop\_2"</sql> (Пользовательское свойство 02)

|                                            | 659    | 10      |        | _     |              |                                                    |
|--------------------------------------------|--------|---------|--------|-------|--------------|----------------------------------------------------|
|                                            | Sync   | SyncMan |        | ]     |              |                                                    |
| связь: О - выкл, 1 - вкл 1                 | - enb  | u8      | i32    | sts   | $\mathbf{F}$ | 0 - нет обмена, 1 - обмен, 2 - в резерве, >2 - пер |
| синхронизация: 0 - выкл, 1 - вкл 0         | - sync | u8      | u8     | svld  | F            | синхронизация работает                             |
| таймаут (мс) 500                           | - wait | ul32    | i32    | sst   | F            | статус сервера                                     |
| локальный IP адрес "[SQL]"                 | – lip  | str     | u8     | ssl   | F            | service level сервера                              |
| локальный порт [SQL]                       | - Iprt | i16     | u32    | sid   | F            | ID подписки                                        |
| выбор сетевой платы / или /sock2  "/"      | - sdr  | str     | u32    | ssn   | F            | номер уведомления подписки                         |
| IP адрес сервера "[SQL]"                   | - rip  | str     | u32    | rcnt  | F            | принято                                            |
| порт сервера [SQL]                         | - rprt | i16     | u32    | wcnt  | F            | отправлено                                         |
| логин "admin"                              | – usr  | str     | u8     | prio  | F            | приоритет дополнительного потока (0 - отключ       |
| пароль "1"                                 | - psw  | str     | u32    | dsz   | F            | количество данных                                  |
| приоритет потока (1-200), 0 - отключить 30 | - prio | u8      | flt    | wrk   | F            | текущее время работы (мс)                          |
| сброс временных счетчиков 0                | - rst  | u8      | flt    | mwrk  | F            | максимальное время работы (мс)                     |
|                                            |        |         | ,# flt | scan  | F            | текущее время получения данных (мс)                |
|                                            |        |         | flt    | mscan | F            | максимальное время получения данных (мс)           |
|                                            |        |         | u16    | diag  | $\mathbf{F}$ | диагностический счетчик                            |

Рисунок 4.3 – Настройка ОРС UA-сервера и SyncMan

В данном примере в качестве «соседнего» контроллера будет выступать виртуальный контроллер.

| sync_example (модуль)        |                         | × |  |  |  |  |
|------------------------------|-------------------------|---|--|--|--|--|
| Свойство 🛆                   | Значение                |   |  |  |  |  |
| IP адрес                     | 10.2.7.77               |   |  |  |  |  |
| SSH: логин                   | root                    |   |  |  |  |  |
| SSH: пароль                  | owen                    |   |  |  |  |  |
| Имя                          | sync_example            |   |  |  |  |  |
| Номер                        | 0                       |   |  |  |  |  |
| ос                           | Linux Овен прошивка 3.x |   |  |  |  |  |
| Пароль admin                 | <password></password>   |   |  |  |  |  |
| Подключаться через           | SSH                     |   |  |  |  |  |
| Пользовательское свойство 00 | 8000                    |   |  |  |  |  |
| Пользовательское свойство 01 | 10.2.3.179              |   |  |  |  |  |
| Пользовательское свойство 02 | 4840                    |   |  |  |  |  |
| Порт отладчика               | 4840                    | - |  |  |  |  |
| Сохранить Отмена             | ,                       |   |  |  |  |  |
| Добавление новых свойств:    |                         |   |  |  |  |  |
| max                          | Добавить                |   |  |  |  |  |
| Пользовательское свойство 02 | Добавить                |   |  |  |  |  |
| привязать к родителю         |                         |   |  |  |  |  |

Рисунок 4.4 – Свойства модуля

| 5 | sync_example2 (модуль)       | ×                                  |  |
|---|------------------------------|------------------------------------|--|
|   | Свойство 🛆                   | Значение                           |  |
|   | IP адрес                     | 10.2.3.179                         |  |
|   | Имя                          | sync_example2                      |  |
|   | Номер                        | 1                                  |  |
|   | ос                           | Windows                            |  |
|   | Пароль admin                 | <password></password>              |  |
|   | Пользовательское свойство 00 | 4841                               |  |
|   | Пользовательское свойство 01 | 10.2.7.77                          |  |
|   | Пользовательское свойство 02 | 4840                               |  |
|   | Порт отладчика               | 4840                               |  |
|   | Тип процессорной платы       | ПК                                 |  |
|   | Уникальный идентификатор     | {48f960e9-95d9-4748-a325-65ab2a628 |  |
|   | Индекс                       | 31                                 |  |
|   | Сохранить Отмена             |                                    |  |
|   | Добавление новых свойств:    |                                    |  |
|   | max                          | • Добавить                         |  |
|   | Пользовательское свойство 02 | 💌 Добавить                         |  |
|   | привязать к родителю         |                                    |  |

## Рисунок 4.5 – Свойства «соседнего» модуля

4. Запустить программы на обоих контроллерах.

У блоков ОРС UA-серверов в обоих модулях отобразится активное подключение клиента ПА – блока *SyncMan*.

|                     | b19   |        | 5       | _   |                                                |
|---------------------|-------|--------|---------|-----|------------------------------------------------|
|                     | OpcUA | Server | 80мкс   | 1   |                                                |
| "[SQL]" 10.2.7.77-  | ip    | str i3 | 2 st    | -0  | 0 - running, 1 - failed (см. OPCUA Part5 12.6) |
| порт [SQL] 4840-    | prt   | i16 uc | h cn    | -2  | активных соединений                            |
| / или /sock2 "/" /- | sdr   | str ud | h cnDbg | -1  | соединений с отладчиком                        |
| JA Part5 12.6) 0 0- | st    | i32 uc | h cnPA  | - 1 | соединений с клиентом РА                       |
| i.6.2.4.2) 255 255- | sl    | uch uc | h cnOth | -0  | соединений с другими клиентами                 |
| цинений 255 255-    | max   | uch    |         |     |                                                |

Рисунок 4.6 – ОРС UA-сервер. Подписка SyncMan «соседнего» контроллера

После запуска входы **sync** блоков **SyncMan** в обоих модулях равны **0**. Синхронизации не происходит.

5. Установить в одном из модулей **sync = 1** – данный контроллер станет ведомым. Его блоки будут синхронизироваться с соответствующими блоками ведущего контроллера.

Выход блока **svld** установится в **1** – синхронизация работает.

|                                         | b59   | 10   |       |       |                                               |
|-----------------------------------------|-------|------|-------|-------|-----------------------------------------------|
|                                         | SyncM | lan  |       | 1мкс  |                                               |
| связь: О - выкл, 1 - вкл 1 1-           | enb   | u8   | i32   | sts   | <u>– 1 0 - нет обмена, 1 - обмен</u>          |
| синхронизация: О - выкл, 1 - вкл О 1-   | sync  | u8   | u8    | svld  | <ul> <li>1 синхронизация работает</li> </ul>  |
| таймаут (мс) 500 – 500 –                | wait  | ul32 | i32   | sst   | <ul> <li>О статус сервера</li> </ul>          |
| жальный IP адрес "[SQL]" 10.2.3.179-    | lip   | str  | u8    | ssl   | <ul> <li>255 service level сервера</li> </ul> |
| локальный порт [SQL] -715—              | lprt  | i16  | u32   | sid   | 1 ID подписки                                 |
| бор сетевой платы / или /sock2 "/" /-   | sdr   | str  | u32   | ssn   | - 18802 номер уведомления                     |
| IP адрес сервера "[SQL]" 10.2.7.77-     | rip   | str  | u32   | rcnt  | – 18926 принято                               |
| порт сервера [SQL] 4840 –               | rprt  | i16  | u32   | wcnt  | – 18926 отправлено                            |
| логин "admin" admin-                    | usr   | str  | u8    | prio  | - 30 приоритет дополнитель                    |
| пароль "1" 1—                           | psw   | str  | u32   | dsz   | <ul> <li>3 количество данных</li> </ul>       |
| г потока (1-200), 0 - отключить 30 30 - | prio  | u8   | flt   | wrk   | <ul> <li>текущее время работы (м</li> </ul>   |
| сброс временных счетчиков 0 0-          | rst   | u8   | flt   | mwrk  | – 159 максимальное время р                    |
|                                         |       |      | ⊯ flt | scan  | <ul> <li>32 текущее время получені</li> </ul> |
|                                         |       |      | flt   | mscan | – 64 максимальное время пс                    |
|                                         |       |      | u16   | diag  | – 37871 диагностический сче                   |

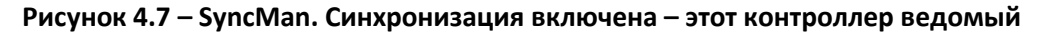

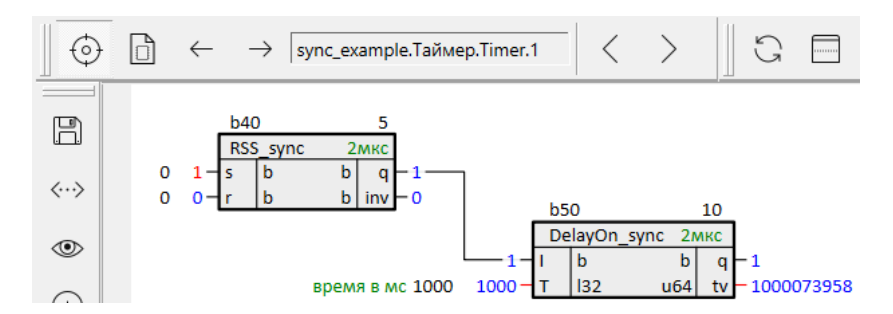

6. Взвести триггер на странице ведущего контроллера.

Рисунок 4.8 – Изменение выходов блоков со стороны ведущего контроллера

7. Проверить, что блок триггера на странице ведомого контроллера синхронизировался с блоком ведущего.

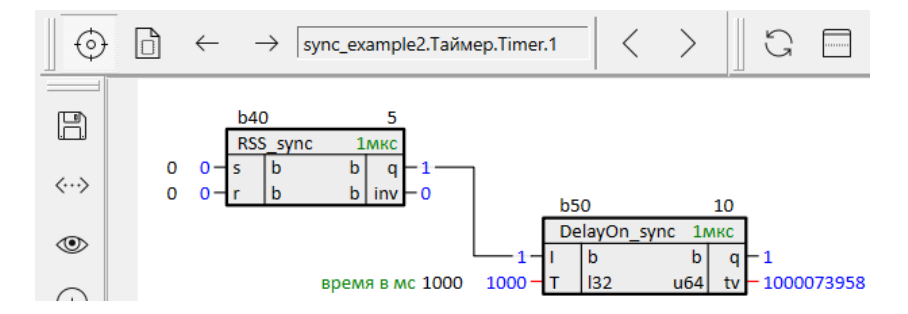

Рисунок 4.9 – Синхронизация блока ведомого контроллера

Если попытаться сбросить значение на выходе триггера у ведомого контроллера, подав **1** на вход **r**, – выход не сбросится.

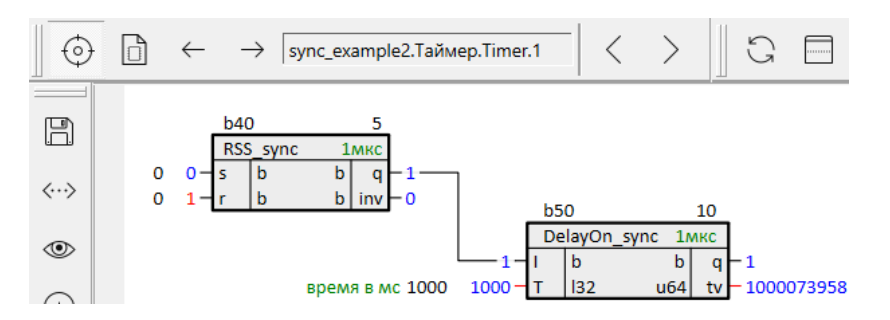

Рисунок 4.10 – Изменение со стороны ведомого контроллера не принимается

Помимо блоков с поддержкой синхронизации синхронизировать можно отдельные входы/выходы в модулях. Для этого следует добавить необходимые входы/выходы в раздел *Данные* внутри блока *SyncMan*.

См. описание синхронизации объектов данных из раздела Данные в разделе 2.1.

Добавить объект данных в раздел можно одним из следующих способов.

1. Открыть на одной странице блок *SyncMan*, на другой странице блок с входом/выходом, который необходимо добавить. Выделить вход/выход и с нажатым **Ctrl** перетащить его на блок *SyncMan*. Отпустить, выбрать команду *Добавить*.

2. Открыть блок **SyncMan** в дереве (со страницы это проще всего сделать командой **Показать в дереве**), раскрыть его. Вход/выход перетащить в раздел **Данные**, выбрать команду **Добавить**.

## 5 Определение ведущего контроллера (MasterSel)

В <u>разделе 4</u> было рассмотрено ручное включение синхронизации модулей, путем установки значения входа **sync** у блоков <u>SyncMan</u>.

Для автоматического определения ролей ведущего/ведомого контроллера можно воспользоваться готовым блоком <u>MasterSel</u> или написать свой алгоритм.

*MasterSel* предназначен для определения роли ведущего между двумя контроллерами. Контроль наличия связи между контроллерами осуществляется посредством передачи пилообразного сигнала по двум линиям связи. Линии связи организуются с помощью двух блоков *SyncMan* в проекте, каждый из которых осуществляет связь по своему порту.

Рассмотрим примеры реализации резервированной пары контроллеров на основе блока *MasterSel*.

В проекте должно быть создано два синхронизированных модуля. Создание синхронизированных модулей было рассмотрено в <u>разделе 3</u>.

## 5.1 Пример реализации резервирования ПЛК с общими Mx210

Рассмотрим пример реализации резервированной пары контроллеров с общей корзиной модулей серии <u>Mx210</u>. Данную схему удобно настраивать с помощью **Мастера настройки** в web-конфигураторе ПЛК (см. **схему 4** в <u>Руководстве по эксплуатации</u>).

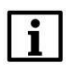

#### ПРИМЕЧАНИЕ

Настройка обмена в среде Полигон для **схемы 5** (см. <u>Руководство по эксплуатации</u>) принципиально не отличается от рассмотренной в данном разделе.

Для организации двух линий связи между контроллерами будем использовать интерфейсы LAN и REDU, интерфейс P3 будем использовать для подключения отладчиком среды Полигон.

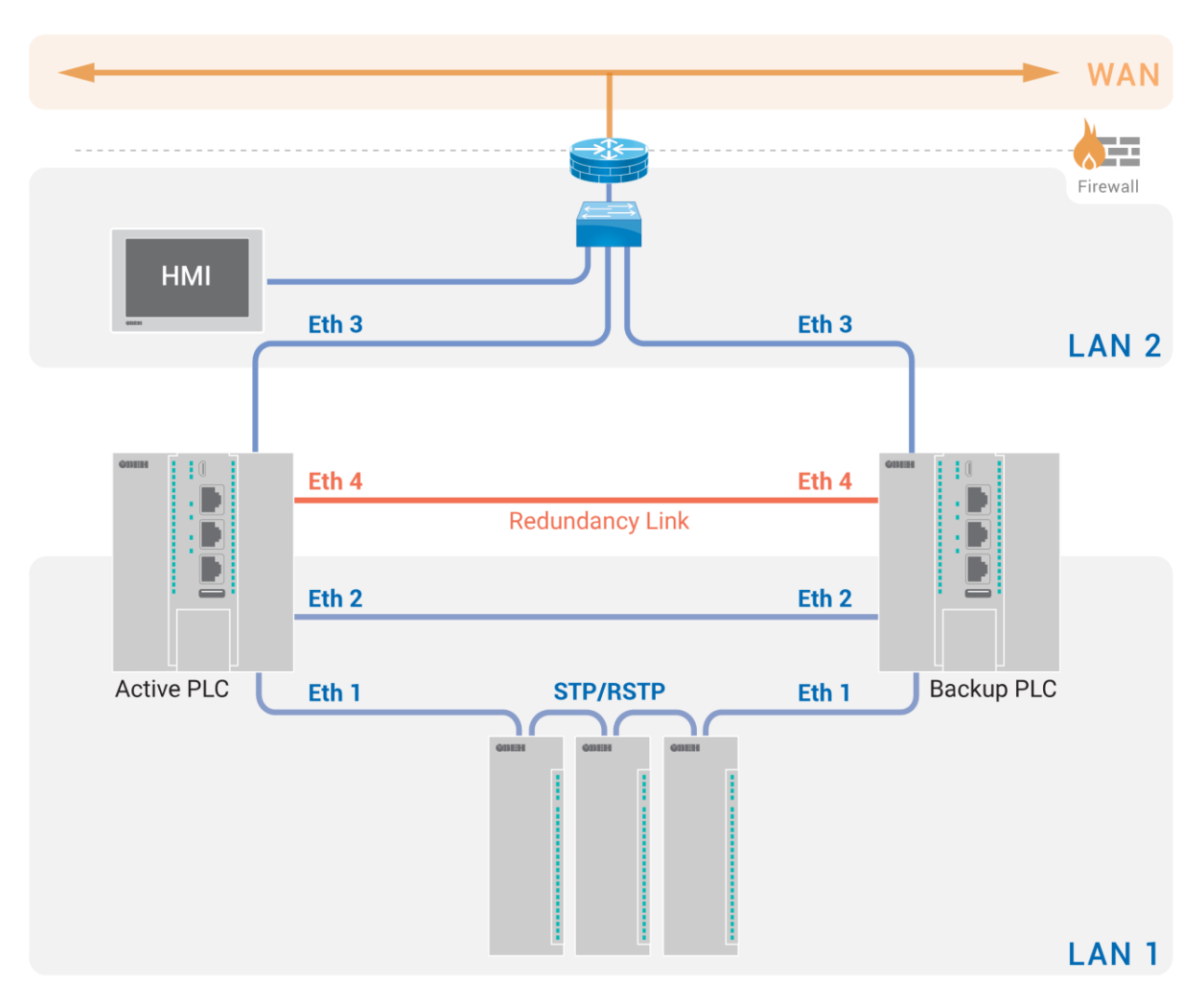

Рисунок 5.1 – Схема резервирования контроллеров с общей линейкой модулей Мх210

| Контроллер | Интерфейс LAN<br>Ethernet 12 | Интерфейс РЗ<br>Ethernet 3 | Интерфейс REDU<br>Ethernet 4 |
|------------|------------------------------|----------------------------|------------------------------|
| ПЛК1       | 192.168.0.12/16<br>RSTP      | DHCP-клиент                | 192.168.10.12/24             |
| ПЛК2       | 192.168.0.14/16<br>RSTP      | DHCP-клиент                | 192.168.10.14/24             |

Таблица 5.1 – Настройка интерфейсов контроллеров

Для организации двух линий связи следует:

1. Добавить в проект два ОРС UA-сервера – блоки **ОрсUAServer** из библиотеки **раОрсUA**.

2. Настроить OPC UA-серверы в соответствии с <u>табл. 5.1</u> с помощью SQL-запросов к свойствам модуля — *Пользовательское свойство 00* (LAN) и *Пользовательское свойство 01* (REDU). Примеры SQL-запросов приведены в <u>разделе 3</u>.

ip = "<sql>SELECT value FROM blocks\_prop WHERE indx=:module AND type="prop\_0"</sql>" (Пользовательское свойство 00)

|                                                              | _  | OPC U | А-серве | ep 1 | 5     |                                                    |
|--------------------------------------------------------------|----|-------|---------|------|-------|----------------------------------------------------|
|                                                              | .[ | OpcUA | Server  |      |       |                                                    |
| 192.168.0.X/16 "[SQL]"                                       | -  | ip    | str     | i32  | st    | - 0 - running, 1 - failed (см. OPCUA Part5 12.6)   |
| порт 4841                                                    | Н  | prt   | i16     | uch  | cn    | <ul> <li>активных соединений</li> </ul>            |
| выбор сетевой платы / или /sock2 "/"                         |    | sdr   | str     | uch  | cnDbg | <ul> <li>соединений с отладчиком</li> </ul>        |
| 0 - running, 1 - failed (см. OPCUA Part5 12.6) 0             |    | st    | i32     | uch  | cnPA  | <ul> <li>соединений с клиентом РА</li> </ul>       |
| 255 - ведущий, 199 - ведомый (см. OPCUA Part5 6.6.2.4.2) 255 | -  | sl    | uch     | uch  | cnOth | <ul> <li>соединений с другими клиентами</li> </ul> |
| макс. кол-во соединений 255                                  | Н  | max   | uch     |      |       |                                                    |
|                                                              |    |       |         |      |       |                                                    |

ip = "<sql>SELECT value FROM blocks\_prop WHERE indx=:module AND type="prop\_1"</sql>" (Пользовательское свойство 01)

|                                                              | OPC   | UA-cepi | вер 2 | 10    |                                                    |
|--------------------------------------------------------------|-------|---------|-------|-------|----------------------------------------------------|
|                                                              | Opc   | UAServe | r     |       |                                                    |
| 192.168.10.X/24 "[SQL]"                                      | – ip  | str     | i32   | st    | – 0 - running, 1 - failed (см. OPCUA Part5 12.6)   |
| порт 4842                                                    | prt   | i16     | uch   | cn    | <ul> <li>активных соединений</li> </ul>            |
| выбор сетевой платы / или /sock2 "/"                         | sdr   | str     | uch   | cnDbg | <ul> <li>соединений с отладчиком</li> </ul>        |
| 0 - running, 1 - failed (см. OPCUA Part5 12.6) 0             | - st  | i32     | uch   | cnPA  | <ul> <li>соединений с клиентом РА</li> </ul>       |
| 255 - ведущий, 199 - ведомый (см. ОРСUA Part5 6.6.2.4.2) 255 | - sl  | uch     | uch   | cnOth | <ul> <li>соединений с другими клиентами</li> </ul> |
| макс. кол-во соединений 255                                  | - max | uch     |       |       |                                                    |

#### Рисунок 5.2 – Настройка ОРС UA-серверов: установка локальных IP адресов

3. Добавить в проект два блока SyncMan (OPC UA-клиенты).

4. Настроить блоки **SyncMan** в соответствии с <u>табл. 5.1</u> с помощью SQL-запросов к свойствам модуля: для локальных адресов также используем **Пользовательское свойство 00** и **Пользовательское свойство 01**, для IP адресов соседнего контроллера зададим **Пользовательское свойство 02** и **Пользовательское свойство 03**. В данном примере входы fnum = 0.

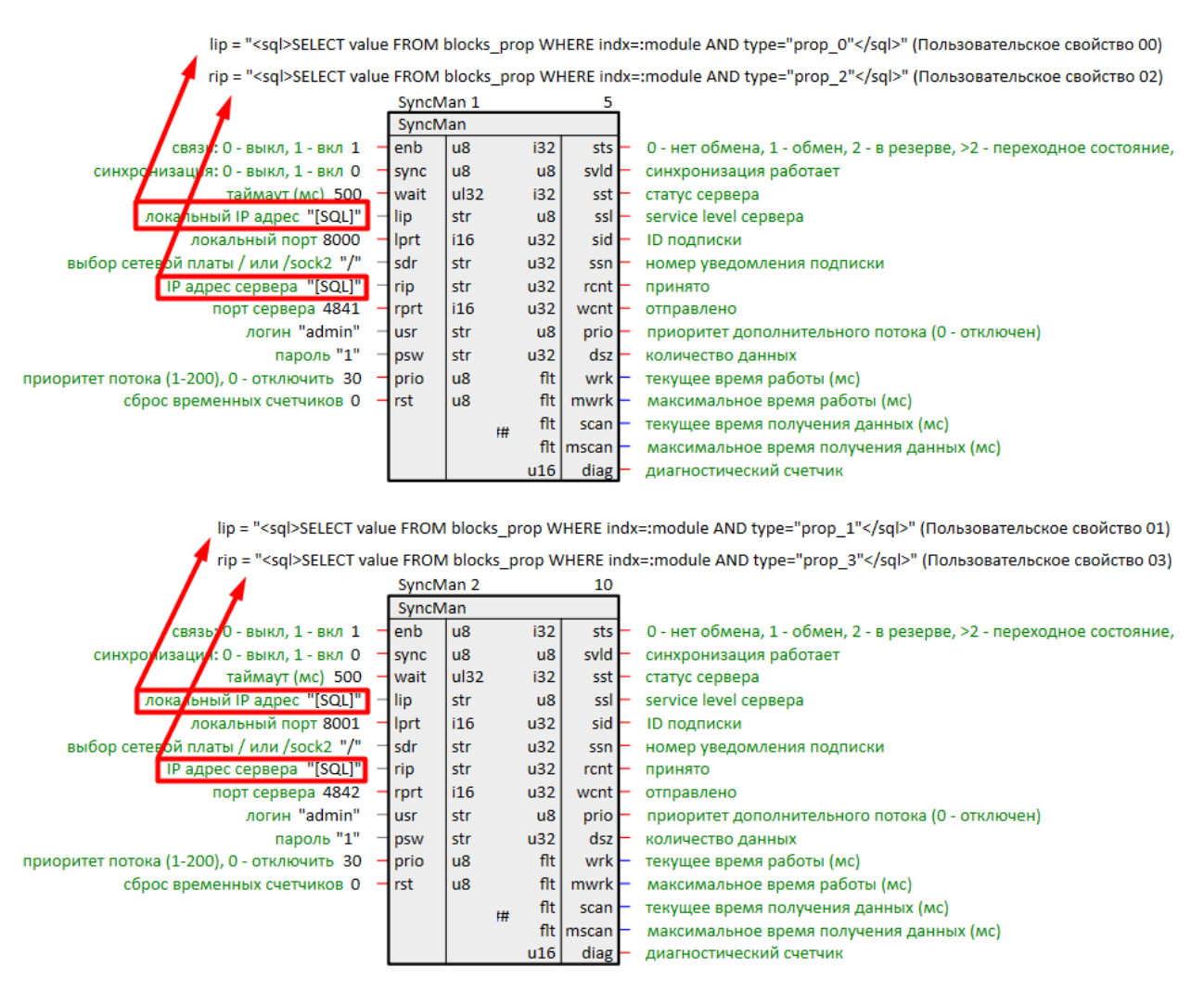

Рисунок 5.3 – Настройка SyncMan: установка IP адресов

5. Согласовать номера портов, выделяемых для обмена между ОРС UA-серверами и клиентами контроллеров.

| plc1 (модуль)                |                       |            |          | × |  |  |  |
|------------------------------|-----------------------|------------|----------|---|--|--|--|
| Свойство                     |                       | Значение   |          |   |  |  |  |
| IP адрес                     | 10.2.12.12            | 10.2.12.12 |          |   |  |  |  |
| SSH: логин                   | root                  |            |          |   |  |  |  |
| SSH: пароль                  | owen                  |            |          |   |  |  |  |
| Имя                          | plc1                  |            |          |   |  |  |  |
| Номер                        | 0                     |            |          |   |  |  |  |
| ос                           | Linux Овен прои       | цивка 3.x  |          |   |  |  |  |
| Пароль admin                 | <password></password> |            |          |   |  |  |  |
| Подключаться через           | SSH                   |            |          |   |  |  |  |
| Пользовательское свойство 00 | 192.168.0.12          |            |          |   |  |  |  |
| Пользовательское свойство 01 | 192.168.10.12         |            |          |   |  |  |  |
| Пользовательское свойство 02 | 192.168.0.14          |            |          |   |  |  |  |
| Пользовательское свойство 03 | 192.168.10.14         |            |          |   |  |  |  |
| Порт отладчика               | 4840                  |            |          |   |  |  |  |
| Тип процессорной платы       | Овен ПЛК210           |            |          | ◄ |  |  |  |
| Сохранить Отмена             |                       |            |          |   |  |  |  |
| Добавление новых свойств:    |                       |            |          |   |  |  |  |
| max                          | тах 💌 Добавить        |            |          |   |  |  |  |
| Пользовательское свойство 03 |                       | •          | Добавить |   |  |  |  |
| Привязать к родителю         |                       |            |          |   |  |  |  |

Рисунок 5.4 – Свойства модуля ПЛК1

| plc2 (N | юдуль)                   |                       |            |          |          | × |  |  |  |
|---------|--------------------------|-----------------------|------------|----------|----------|---|--|--|--|
|         | Свойство                 |                       |            | Значение |          |   |  |  |  |
| IP адр  | ec                       | 10.2.14.14            | 10.2.14.14 |          |          |   |  |  |  |
| SSH: J  | югин                     | root                  | root       |          |          |   |  |  |  |
| SSH: r  | ароль                    | owen                  |            |          |          |   |  |  |  |
| Имя     |                          | plc2                  | plc2       |          |          |   |  |  |  |
| Номе    | р                        | 1                     |            |          |          |   |  |  |  |
| ос      |                          | Linux Овен            | проши      | івка 3.х |          |   |  |  |  |
| Паро    | ль admin                 | <password></password> | >          |          |          |   |  |  |  |
| Подкл   | пючаться через           | SSH                   | SH         |          |          |   |  |  |  |
| Польз   | зовательское свойство 00 | 192.168.0.14          | 1          |          |          |   |  |  |  |
| Польз   | зовательское свойство 01 | 192.168.10.1          | 14         |          |          |   |  |  |  |
| Польз   | зовательское свойство 02 | 192.168.0.12          | 2          |          |          |   |  |  |  |
| Польз   | зовательское свойство 03 | 192.168.10.1          | 12         |          |          |   |  |  |  |
| Порт    | отладчика                | 4840                  |            |          |          |   |  |  |  |
| Типп    | роцессорной платы        | Овен ПЛК2             | 10         |          |          | ▾ |  |  |  |
| Cox     | оанить Отмена            |                       |            |          |          |   |  |  |  |
| Добав.  | ление новых свойств:     |                       |            |          |          |   |  |  |  |
| max     |                          |                       |            |          | Добавить |   |  |  |  |
| Польз   | овательское свойство 03  |                       |            | •        | Добавить |   |  |  |  |
| 🗌 при   | ивязать к родителю       |                       |            |          |          |   |  |  |  |

## Рисунок 5.5 – Свойства модуля ПЛК2

## 6. Загрузить проекты на контроллеры.

ip = "<sql>SELECT value FROM blocks\_prop WHERE indx=:module AND type="prop\_0"</sql>" (Пользовательское свойство 00)

|                                                              |        | OPC U | А-серве | ep 1 | 5     |     |                                                |
|--------------------------------------------------------------|--------|-------|---------|------|-------|-----|------------------------------------------------|
|                                                              |        | OpcUA | Server  |      | 45мкс |     |                                                |
| 192.168.0.X/16 "[SQL]" 192.168                               | 3.0.12 | ip    | str     | i32  | st    | - 0 | 0 - running, 1 - failed (см. OPCUA Part5 12.6) |
| порт 4841                                                    | 4841   | prt   | i16     | uch  | cn    | - 1 | активных соединений                            |
| выбор сетевой платы / или /sock2 "                           | /" /-  | sdr   | str     | uch  | cnDbg | - 0 | соединений с отладчиком                        |
| 0 - running, 1 - failed (см. OPCUA Part5 12.6)               | 0 0-   | st    | i32     | uch  | cnPA  | - 1 | соединений с клиентом РА                       |
| 255 - ведущий, 199 - ведомый (см. OPCUA Part5 6.6.2.4.2) 255 | 255 -  | sl    | uch     | uch  | cnOth | - 0 | соединений с другими клиентами                 |
| макс. кол-во соединений 255                                  | 255 -  | max   | uch     |      |       |     |                                                |
|                                                              |        |       |         |      |       |     |                                                |

| i   | n – " <sa< th=""><th>ISSELECT.</th><th>value FROM</th><th>blocks pror</th><th>WHERE indy-</th><th></th><th>type="prop</th><th>1"c/sal&gt;"</th><th>(Пользовательское</th><th>свойство 01)</th></sa<> | ISSELECT. | value FROM   | blocks pror   | WHERE indy-    |            | type="prop  | 1"c/sal>" | (Пользовательское  | свойство 01) |
|-----|----------------------------------------------------------------------------------------------------|-----------|--------------|---------------|----------------|------------|-------------|-----------|--------------------|--------------|
| - 4 | v                                                                                                    | IZSELLUT  | value i noiv | i biocks_piop | VVITENE IIIUA- | module AND | type= prop_ | _1 \/3412 | TIONDSOBATE/IDCKOG |              |

|                                                                    | OPC U | А-серв  | ep 2 | 10    |     |                                                |
|--------------------------------------------------------------------|-------|---------|------|-------|-----|------------------------------------------------|
|                                                                    | OpcU/ | AServer |      | 42мкс |     |                                                |
| 192.168.10.X/24 "[SQL]" 192.168.10.12                              | ip    | str     | i32  | st    | - 0 | 0 - running, 1 - failed (см. OPCUA Part5 12.6) |
| порт 4842 4842                                                     | prt   | i16     | uch  | cn    | - 1 | активных соединений                            |
| выбор сетевой платы / или /sock2 "/"     / –                       | sdr   | str     | uch  | cnDbg | - 0 | соединений с отладчиком                        |
| 0 - running, 1 - failed (см. ОРСUA Part5 12.6) 0 0 –               | st    | i32     | uch  | cnPA  | 1   | соединений с клиентом РА                       |
| 255 - ведущий, 199 - ведомый (см. OPCUA Part5 6.6.2.4.2) 255 255 - | sl    | uch     | uch  | cnOth | - 0 | соединений с другими клиентами                 |
| макс. кол-во соединений 255 255-                                   | max   | uch     |      |       |     |                                                |

Рисунок 5.6 – Успешный обмен: ОРС UA-серверы (ПЛК1)

lip = "<sql>SELECT value FROM blocks\_prop WHERE indx=:module AND type="prop\_0"</sql>" (Пользовательское свойство 00)

rip = "<sql>SELECT value FROM blocks\_prop WHERE indx=:module AND type="prop\_2"</sql>" (Пользовательское свойство 02)

|                                                 | SyncMan 1 |      | 5   |        |                                                                     |
|-------------------------------------------------|-----------|------|-----|--------|---------------------------------------------------------------------|
|                                                 | SyncM     | lan  |     | Змкс   |                                                                     |
| связь: О - выкл, 1 - вкл 1 1 -                  | enb       | u8   | i32 | sts    | 1 0 - нет обмена, 1 - обмен 2 - в резерве, >2 - переходное состояни |
| синхронизация: 0 - выкл, 1 - вкл 0 0 -          | sync      | u8   | u8  | svld   | <ul> <li>О синхронизация работает</li> </ul>                        |
| таймаут (мс) 500 500 -                          | wait      | ul32 | i32 | sst    | О статус сервера                                                    |
| локальный IP адрес "[SQL]" 192.168.0.14-        | lip       | str  | u8  | ssl    | 255 service level сервера                                           |
| локальный порт <b>8000</b> 8000 -               | lprt      | i16  | u32 | sid    | 3 ID подписки                                                       |
| выбор сетевой платы / или /sock2 "/"     /-     | sdr       | str  | u32 | ssn    | 18107 номер уведомления подписки                                    |
| IP адрес сервера "[SQL]" 192.168.0.12           | rip       | str  | u32 | rcnt   | 18190 принято                                                       |
| порт сервера 4841 4841 -                        | rprt      | i16  | u32 | wcnt   | · 18191 отправлено                                                  |
| логин "admin" admin -                           | usr       | str  | u8  | prio   | 30 приоритет дополнительного потока (0 - отключен)                  |
| пароль "1" 1 -                                  | psw       | str  | u32 | dsz    | 2 количество данных                                                 |
| приоритет потока (1-200), 0 - отключить 30 30 – | prio      | u8   | flt | wrk    | 0.00175 текущее время работы (мс)                                   |
| сброс временных счетчиков 0 0 –                 | rst       | u8   | flt | mwrk – | 120.687 максимальное время работы (мс)                              |
|                                                 |           |      | flt | scan   | 20.3128 текущее время получения данных (мс)                         |
|                                                 |           |      | flt | mscan  | 41.1924 максимальное время получения данных (мс)                    |
|                                                 |           |      | u16 | diag   | - 5354 диагностический счетчик                                      |

lip = "<sql>SELECT value FROM blocks\_prop WHERE indx=:module AND type="prop\_1"</sql>" (Пользовательское свойство 01)

rip = "<sql>SELECT value FROM blocks\_prop WHERE indx=:module AND type="prop\_3"</sql>" (Пользовательское свойство 03)

| _                                               | SyncMan 2 |                |     | 10                                                                       |
|-------------------------------------------------|-----------|----------------|-----|--------------------------------------------------------------------------|
|                                                 | SyncM     | an             |     | 1мкс                                                                     |
| связь: О - выкл, 1 - вкл 1 1 -                  | enb       | u8             | i32 | sts - 1 0 - нет обмена, 1 - обмен 2 - в резерве, >2 - переходное состоян |
| синхронизация: О - выкл, 1 - вкл О О -          | sync      | u8             | u8  | svld — 0 синхронизация работает                                          |
| таймаут (мс) 500 500 —                          | wait      | ul32           | i32 | sst — 0 статус сервера                                                   |
| локальный IP адрес "[SQL]" 192.168.10.14        | lip       | str            | u8  | ssl — 255 service level сервера                                          |
| локальный порт 8001 8001 -                      | Iprt      | i16            | u32 | sid – 1 ID подписки                                                      |
| выбор сетевой платы / или /sock2 "/" /-         | sdr       | str            | u32 | ssn — 26817 номер уведомления подписки                                   |
| IP адрес сервера "[SQL]" 192.168.10.12 -        | rip       | str            | u32 | rcnt – 26936 принято                                                     |
| порт сервера 4842 4842 +                        | rprt      | i16            | u32 | wcnt – 26949 отправлено                                                  |
| логин "admin" admin -                           | usr       | str            | u8  | prio – 30 приоритет дополнительного потока (0 - отключен)                |
| пароль "1" 1 -                                  | psw       | str            | u32 | dsz – 2 количество данных                                                |
| приоритет потока (1-200), 0 - отключить 30 30 — | prio      | u8             | flt | wrk — 0.000584 текущее время работы (мс)                                 |
| сброс временных счетчиков 0 0 —                 | rst       | u8             | flt | mwrk — 120.862 максимальное время работы (мс)                            |
|                                                 |           |                | flt | scan — 20.3181 текущее время получения данных (мс)                       |
|                                                 |           | r <del>n</del> | flt | mscan — 46.8431 максимальное время получения данных (мс)                 |
|                                                 |           |                | u16 | diag — 5326 диагностический счетчик                                      |

#### Рисунок 5.7 – Успешный обмен: ОРС UA-клиенты SyncMan (ПЛК2)

ip = "<sql>SELECT value FROM blocks\_prop WHERE indx=:module AND type="prop\_0"</sql>" (Пользовательское свойство 00)

|                                                                    | OPC UA-cepsep 1 5 |        |     | 5     |     |                                                |
|--------------------------------------------------------------------|-------------------|--------|-----|-------|-----|------------------------------------------------|
|                                                                    | OpcUA             | Server |     | 44мкс |     |                                                |
| 192.168.0.X/16 "[SQL]" 192.168.0.14                                | ip                | str    | i32 | st    | - 0 | 0 - running, 1 - failed (см. OPCUA Part5 12.6) |
| порт 4841 4841 -                                                   | prt               | i16    | uch | cn    | - 1 | активных соединений                            |
| выбор сетевой платы / или /sock2 "/"     /—                        | sdr               | str    | uch | cnDbg | - 0 | соединений с отладчиком                        |
| 0 - running, 1 - failed (см. OPCUA Part5 12.6) 0 0 –               | st                | i32    | uch | cnPA  | 1   | соединений с клиентом РА                       |
| 255 - ведущий, 199 - ведомый (см. OPCUA Part5 6.6.2.4.2) 255 255 - | sl                | uch    | uch | cnOth | - 0 | соединений с другими клиентами                 |
| макс. кол-во соединений 255 255-                                   | max               | uch    |     |       |     |                                                |
|                                                                    |                   |        |     |       |     |                                                |

ip = "<sql>SELECT value FROM blocks\_prop WHERE indx=:module AND type="prop\_1"</sql>" (Пользовательское свойство 01)

|                                                                    | OPC U | ЈА-серв | ep 2 | 10    |     |                                                |
|--------------------------------------------------------------------|-------|---------|------|-------|-----|------------------------------------------------|
|                                                                    | OpcU/ | AServer | r    | 41мкс |     |                                                |
| 192.168.10.X/24 "[SQL]" 192.168.10.14                              | ip    | str     | i32  | st    | - o | 0 - running, 1 - failed (см. OPCUA Part5 12.6) |
| порт 4842 4842                                                     | prt   | i16     | uch  | cn    | - 1 | активных соединений                            |
| выбор сетевой платы / или /sock2 "/" 🛛 / -                         | sdr   | str     | uch  | cnDbg | - o | соединений с отладчиком                        |
| 0 - running, 1 - failed (см. OPCUA Part5 12.6) 0 0 -               | st    | i32     | uch  | cnPA  | 1   | соединений с клиентом РА                       |
| 255 - ведущий, 199 - ведомый (см. OPCUA Part5 6.6.2.4.2) 255 255 - | sl    | uch     | uch  | cnOth | - 0 | соединений с другими клиентами                 |
| макс. кол-во соединений 255 255 -                                  | max   | uch     |      |       |     |                                                |

Рисунок 5.8 – Успешный обмен: ОРС UA-серверы (ПЛК2)

lip = "<sql>SELECT value FROM blocks\_prop WHERE indx=:module AND type="prop\_0"</sql>" (Пользовательское свойство 00)

rip = "<sql>SELECT value FROM blocks\_prop WHERE indx=:module AND type="prop\_2"</sql>" (Пользовательское свойство 02)

|                                              | _SyncN | lan 1 |       | 5                                                                       |
|----------------------------------------------|--------|-------|-------|-------------------------------------------------------------------------|
|                                              | SyncN  | lan   |       | Змкс                                                                    |
| связь: О - выкл, 1 - вкл 1 1 -               | enb    | u8    | i32   | sts 1 0 - нет обмена, 1 - обмен 2 - в резерве, >2 - переходное состояни |
| синхронизация: О - выкл, 1 - вкл О О-        | sync   | u8    | u8    | svld — 0 синхронизация работает                                         |
| таймаут (мс) 500 500-                        | wait   | ul32  | i32   | sst — 0 статус сервера                                                  |
| локальный IP адрес "[SQL]" 192.168.0.12      | lip    | str   | u8    | ssi – 255 service level сервера                                         |
| локальный порт 8000 8000 ·                   | lprt   | i16   | u32   | sid – 3 ID подписки                                                     |
| выбор сетевой платы / или /sock2 "/" /-      | sdr    | str   | u32   | ssn — 6629 номер уведомления подписки                                   |
| IP адрес сервера "[SQL]" 192.168.0.14        | rip    | str   | u32   | rcnt 6661 принято                                                       |
| порт сервера 4841 4841 •                     | rprt   | i16   | u32   | wcnt — 6677 отправлено                                                  |
| логин "admin" admin ·                        | usr    | str   | u8    | prio — 30 приоритет дополнительного потока (0 - отключен)               |
| пароль "1" 1                                 | psw    | str   | u32   | dsz – 2 количество данных                                               |
| оритет потока (1-200), 0 - отключить 30 30 - | prio   | u8    | flt   | : wrk — 0.001458 текущее время работы (мс)                              |
| сброс временных счетчиков 0 0-               | rst    | u8    | flt   | mwrk — 122.142 максимальное время работы (мс)                           |
|                                              |        |       | # flt | scan — 2.92542 текущее время получения данных (мс)                      |
|                                              |        |       | Ü flt | mscan — 41.298 максимальное время получения данных (мс)                 |
|                                              |        |       | u16   | i diag – 54496 диагностический счетчик                                  |

lip = "<sql>SELECT value FROM blocks\_prop WHERE indx=:module AND type="prop\_1"</sql>" (Пользовательское свойство 01)

rip = "<sql>SELECT value FROM blocks\_prop WHERE indx=:module AND type="prop\_3"</sql>" (Пользовательское свойство 03)

|                                             | Synciv | ian 2 |       | 10                                                                      |
|---------------------------------------------|--------|-------|-------|-------------------------------------------------------------------------|
|                                             | SyncM  | lan   |       | 1мкс                                                                    |
| связь: О - выкл, 1 - вкл 1 1 –              | enb    | u8    | i32   | sts 1 0 - нет обмена, 1 - обмен 2 - в резерве, >2 - переходное состояни |
| синхронизация: 0 - выкл, 1 - вкл 0 0 -      | sync   | u8    | u8    | svld — 0 синхронизация работает                                         |
| таймаут (мс) 500 500 –                      | wait   | ul32  | i32   | sst — 0 статус сервера                                                  |
| локальный IP адрес "[SQL]" 192.168.10.12    | lip    | str   | u8    | ssl – 255 service level сервера                                         |
| локальный порт 8001 8001 -                  | lprt   | i16   | u32   | sid – 1 ID подписки                                                     |
| выбор сетевой платы / или /sock2 "/" /-     | sdr    | str   | u32   | ssn — 21560 номер уведомления подписки                                  |
| IP адрес сервера "[SQL]" 192.168.10.14 -    | rip    | str   | u32   | rcnt – 21656 принято                                                    |
| порт сервера 4842 4842 -                    | rprt   | i16   | u32   | wcnt – 21657 отправлено                                                 |
| логин "admin" admin -                       | usr    | str   | u8    | prio — 30 приоритет дополнительного потока (0 - отключен)               |
| пароль "1" 1 -                              | psw    | str   | u32   | dsz – 2 количество данных                                               |
| оритет потока (1-200), 0 - отключить 30 30- | prio   | u8    | flt   | wrk — 0.000875 текущее время работы (мс)                                |
| сброс временных счетчиков 0 0 –             | rst    | u8    | flt   | mwrk — 121.549 максимальное время работы (мс)                           |
|                                             |        |       | "flt  | scan — 20.3452 текущее время получения данных (мс)                      |
|                                             |        | "     | ″ flt | mscan — 40.8473 максимальное время получения данных (мс)                |
|                                             |        |       | u16   | diag — 54582 диагностический счетчик                                    |

Рисунок 5.9 – Успешный обмен: ОРС UA-клиенты SyncMan (ПЛК1)

Убедившись, что настройка обмена произведена успешно, можно приступить к настройке блока выбора текущих ролей контроллеров <u>MasterSel</u>. Для этого следует:

1. Добавить блок *MasterSel* его в проект.

Выход L\_Master определяет роль контроллера: L\_Master = 0 — контроллер ведомый, L\_Master = 1 — контроллер ведущий.

2. Так как сигнал с выхода **L\_Master** может быть использован много раз в проекте, для удобства назначить его глобальной константой. Для этого в свойствах выхода **L\_Master** следует добавить свойства **Полный алиас** и **Глобальная константа**.

3. Вход блока **ready** (готовность) можно сразу задать **1** или завести другие сигналы из программы.

|                                       | MasterSel |     |     | 5           |                                              |
|---------------------------------------|-----------|-----|-----|-------------|----------------------------------------------|
|                                       | MasterSel |     |     |             |                                              |
| это ПЛК1 0                            | – me1     | b   | b   | L_Master    | - L_Master Ведущий                           |
| готовность 1                          | - ready   | b   | flt | L_pila      | <ul> <li>Диагностический сигнал</li> </ul>   |
| инициализация 1                       | - init    | b   | b   | L_ready     | - Готов                                      |
| команда Мастер1 0                     | - master1 | b   | b   | L_init_over | - Иниц. завершена                            |
| команда Мастер2 0                     | – master2 | b   | b   | conn_fault  | <ul> <li>Нет связи с соседним ПЛК</li> </ul> |
| таймер залипания пилы (мс) 200        | – tpila   | 132 | flt | R_pila_1    | - Соседний ПЛК: диагн.сигнал 1               |
| таймер восстановления связи (мс) 5000 | - trecon  | 132 | flt | R_pila_2    | - Соседний ПЛК: диагн.сигнал 2               |
| таймер на инициализацию (мс) 5000     | - tinit   | 132 | b   | R_ready     | <ul> <li>Соседний ПЛК Готов</li> </ul>       |
|                                       |           |     | b   | R_master    | <ul> <li>Соседний ПЛК Мастер</li> </ul>      |

Рисунок 5.10 – Настройка MasterSel

 Провести скрытую связь между выходом L\_Master и входами sync блоков SyncMan через блок логического НЕ – NOT из библиотеки paCore, так как синхронизацию следует включать на ведомом контроллере, когда L\_Master = 0.

Провести скрытую связь можно кликая ПКМ на входе и выбирая в контекстном меню Задать константу.

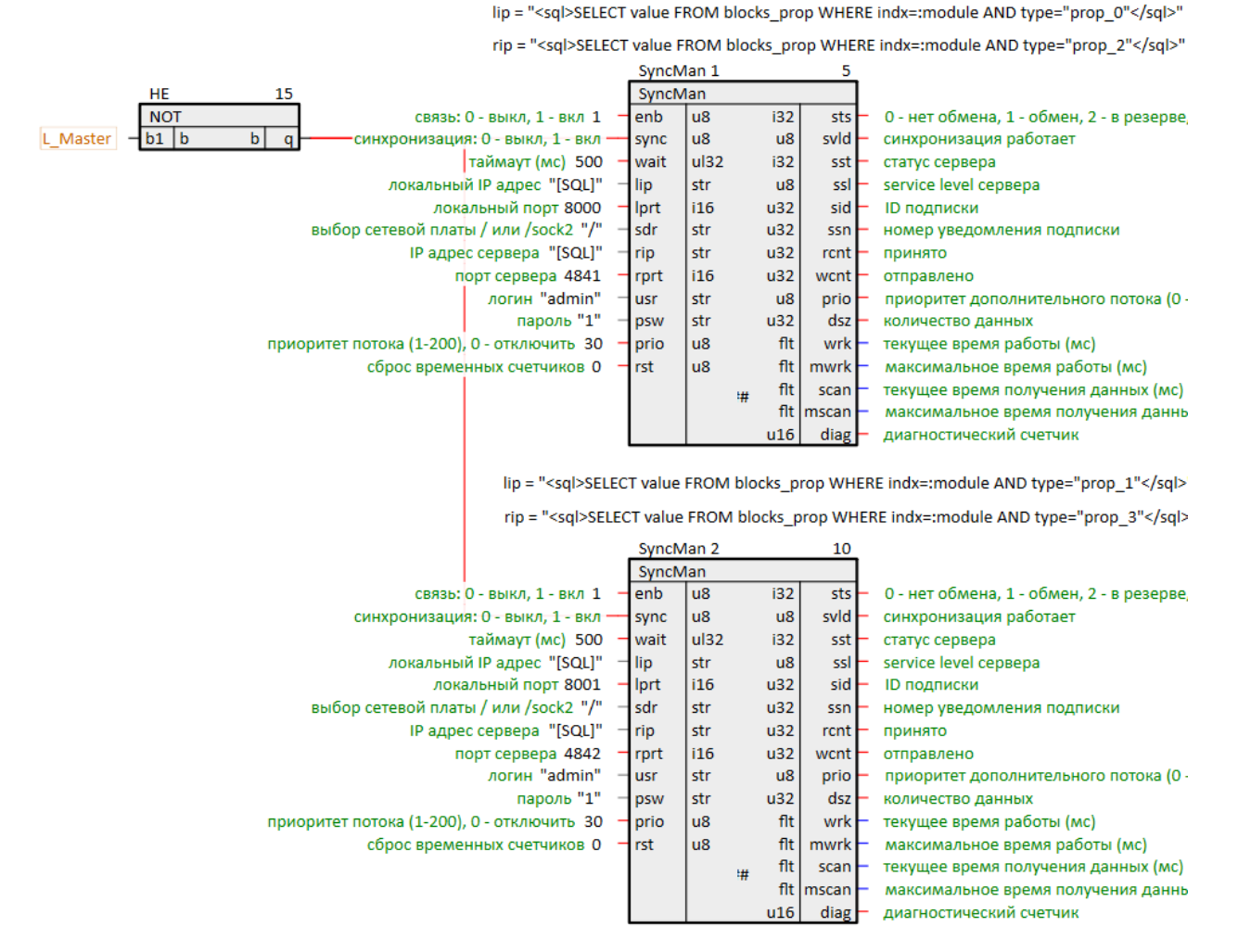

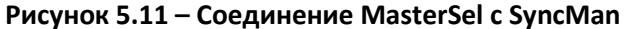

5. Запустить программу на первом контроллере. Он станет ведущим по истечении времени инициализации tinit. На выход L\_pila выводится диагностический сигнал контроллера. Выход conn\_fault = 1, так как программа на втором контроллере еще не включена.

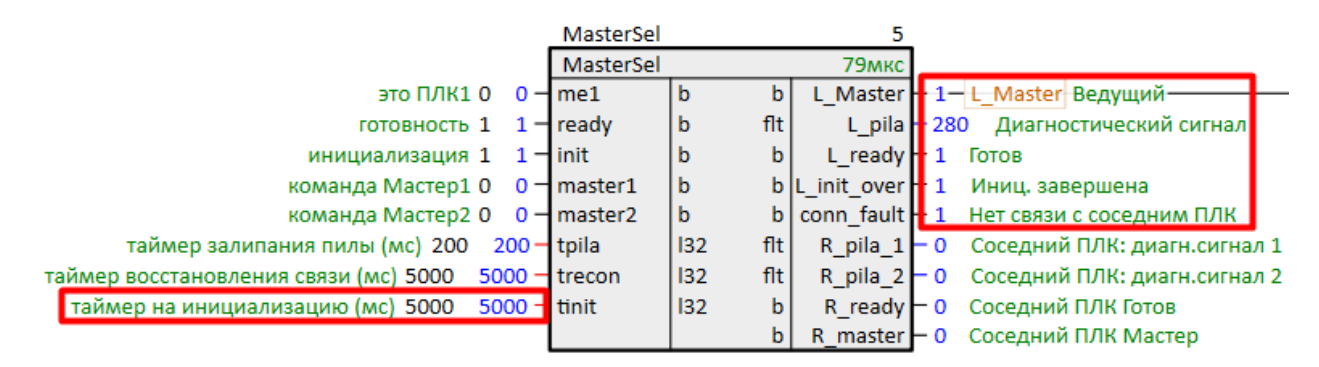

Рисунок 5.12 – Работа MasterSel (ПЛК1)

6. Установить me1 = 1 – данный контроллер имеет признак ПЛК1, он будет становиться ведущим при неопределенных условиях. На данный вход можно завести сигнал с внешней кнопки или с панели оператора и т.п.

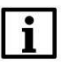

#### ПРИМЕЧАНИЕ

На входе **me1** можно задать константу при помощи SQL-запроса к пользовательскому свойству модуля и таким образом определить какой ПЛК является главным. Примеры запросов к свойствам модуля см. в <u>разделе 3</u>.

|                                                | MasterSel |         | 5           |                                  |
|------------------------------------------------|-----------|---------|-------------|----------------------------------|
|                                                | MasterSel | _       | 71мкс       |                                  |
| это ПЛК1 0 1                                   | me1       | b b     | L_Master    | - 1— L_Master Ведущий            |
| готовность 1 1-                                | ready     | b flt   | L_pila      | – 1920 Диагностический сигнал    |
| инициализация 1 1-                             | init      | b b     | L_ready     | - 1 Готов                        |
| команда Мастер1 0 0 –                          | master1   | b b     | L_init_over | – 1 Иниц. завершена              |
| команда Мастер2 0 0 –                          | master2   | b b     | conn_fault  | – 1 Нет связи с соседним ПЛК     |
| таймер залипания пилы (мс) 200 200-            | tpila     | l32 flt | R_pila_1    | - 0 Соседний ПЛК: диагн.сигнал 1 |
| таймер восстановления связи (мс) 5000 - 5000 - | trecon    | l32 flt | R_pila_2    | - 0 Соседний ПЛК: диагн.сигнал 2 |
| таймер на инициализацию (мс) 5000 5000 –       | tinit     | 132 b   | R_ready     | – 0 Соседний ПЛК Готов           |
|                                                |           | b       | R_master    | – 0 Соседний ПЛК Мастер          |

Рисунок 5.13 – Работа MasterSel (ПЛК1): задание признака ПЛК1

7. Запустить программу на втором контроллере. Он станет **ведомым** по истечении времени инициализации **tinit**, так как он имеет признак **ПЛК2**, а соседний контроллер имеет признак **ПЛК1**.

|                                              | MasterSel |     |     | 5          |                                                  |
|----------------------------------------------|-----------|-----|-----|------------|--------------------------------------------------|
|                                              | MasterSel |     |     | 77мкс      |                                                  |
| это ПЛК1 0 0                                 | me1       | b   | b   | L_Master   | • 0— L_Master Ведущий                            |
| готовность 1 1-                              | ready     | b   | flt | L_pila     | • 2960 Диагностический сигнал                    |
| инициализация 1 1-                           | init      | b   | b   | L_ready    | 1 Готов                                          |
| команда Мастер1 0 0-                         | master1   | b   | bL  | _init_over | 1 Иниц. завершена                                |
| команда Мастер2 0 0-                         | master2   | b   | b   | conn_fault | <ul> <li>– 0 Нет связи с соседним ПЛК</li> </ul> |
| таймер залипания пилы (мс) 200 200-          | tpila     | 132 | flt | R_pila_1   | – 800.001 Соседний ПЛК: диагн.сигнал 1           |
| таймер восстановления связи (мс) 5000 5000 - | trecon    | 132 | flt | R_pila_2   | - 840.001 Соседний ПЛК: диагн.сигнал 2           |
| таймер на инициализацию (мс) 5000 5000 -     | tinit     | 132 | b   | R_ready    | — 1 Соседний ПЛК Готов                           |
|                                              | 1         |     | b   | R master   | – 1 Соседний ПЛК Мастер                          |

Рисунок 5.14 – Работа MasterSel (ПЛК2)

На выходах **R\_pila\_1** и **R\_pila\_2** блока *MasterSel* у обоих контроллеров отобразится диагностический сигнал от соседнего контроллера. На выходе **R\_ready** появится **1** – оба контроллера видят, что сосед готов.

На выходе **R\_Master** ведомого контроллера появится **1** – **ПЛК2** видит, что сосед – ведущий контроллер.

|                                              | MasterSel |       | 5           |                                                       |
|----------------------------------------------|-----------|-------|-------------|-------------------------------------------------------|
|                                              | MasterSel |       | 75мкс       |                                                       |
| это ПЛК1 0 1 -                               | me1       | b     | L_Master    | — 1— L_Master Ведущий                                 |
| готовность 1 1-                              | ready     | b f   | t L_pila    | <ul> <li>– 8160 Диагностический сигнал</li> </ul>     |
| инициализация 1 1-                           | init      | b     | L_ready     | — 1 Готов                                             |
| команда Мастер1 0 0-                         | master1   | b     | L_init_over | — 1 Иниц. завершена                                   |
| команда Мастер2 0 0-                         | master2   | b     | conn_fault  | • 0 Нет связи с соседним ПЛК                          |
| таймер залипания пилы (мс) 200 200-          | tpila     | l32 f | t R_pila_1  | <ul> <li>5880 Соседний ПЛК: диагн.сигнал 1</li> </ul> |
| таймер восстановления связи (мс) 5000 5000 - | trecon    | l32 f | t R_pila_2  | <ul> <li>5840 Соседний ПЛК: диагн.сигнал 2</li> </ul> |
| таймер на инициализацию (мс) 5000 5000 -     | tinit     | 132   | R_ready     | <ul> <li>1 Соседний ПЛК Готов</li> </ul>              |
|                                              |           |       | R_master    | <ul> <li>О Соседний ПЛК Мастер</li> </ul>             |

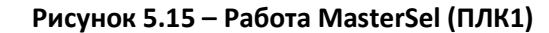

|                                                | MasterSel |       | 5             |                                                   |
|------------------------------------------------|-----------|-------|---------------|---------------------------------------------------|
|                                                | MasterSel |       | 78мкс         |                                                   |
| это ПЛК1 0 0 —                                 | me1       | b     | b L_Master    | — 0— L_Master Ведущий                             |
| готовность 1 1-                                | ready     | b f   | lt L_pila     | <ul> <li>– 5880 Диагностический сигнал</li> </ul> |
| инициализация 1 1—                             | init      | b     | b L_ready     | — 1 Готов                                         |
| команда Мастер1 0 0 –                          | master1   | b     | b L_init_over | — 1 Иниц. завершена                               |
| команда Мастер2 0 0 —                          | master2   | b     | b conn_fault  | - 0 Нет связи с соседним ПЛК                      |
| таймер залипания пилы (мс) 200 200 —           | tpila     | l32 f | lt R_pila_1   | - 3080 Соседний ПЛК: диагн.сигнал 1               |
| таймер восстановления связи (мс) 5000 - 5000 - | trecon    | l32 f | lt R_pila_2   | - 3120 Соседний ПЛК: диагн.сигнал 2               |
| таймер на инициализацию (мс) 5000 🛛 –          | tinit     | 132   | b R_ready     | - 1 Соседний ПЛК Готов                            |
|                                                |           |       | b R_master    | – 1 Соседний ПЛК Мастер                           |

Рисунок 5.16 – Работа MasterSel (ПЛК2)

Входы **master1** и **master2** блока *MasterSel* отвечают за ручную смену ролей контроллеров. На них можно завести сигналы с внешних кнопок или с панели оператора и т.п.

Для того чтобы передать роль ведущего от **ПЛК1** к **ПЛК2** следует подать **1** на вход **master2**:

|                                          | MasterSel |       | 5             |                                           |
|------------------------------------------|-----------|-------|---------------|-------------------------------------------|
|                                          | MasterSel |       | 78мкс         |                                           |
| это ПЛК1 0 1-                            | me1       | b     | b L_Master    | - 0- L_Master Ведущий-                    |
| готовность 1 1-                          | ready     | b f   | lt L_pila     | - 2080 Диагностический сигнал             |
| инициализация 1 1—                       | init      | b     | b L_ready     | — 1 Готов                                 |
| команда Мастер1 0 0 –                    | master1   | b     | b L_init_over | — 1 Иниц. завершена                       |
| команда Мастер2 0 1-                     | master2   | b     | b conn_fault  | — 0 Нет связи с соседним ПЛК              |
| таймер залипания пилы (мс) 200 200 –     | tpila     | 132 f | lt R_pila_1   | - 5520 Соседний ПЛК: диагн.сигнал 1       |
| таймер восстановления связи (мс) 5000 -  | trecon    | 132 f | lt R_pila_2   | - 5520 Соседний ПЛК: диагн.сигнал 2       |
| таймер на инициализацию (мс) 5000 5000 - | tinit     | 132   | b R_ready     | — 1 Соседний ПЛК Готов                    |
|                                          |           |       | b R_master    | <ul> <li>1 Соседний ПЛК Мастер</li> </ul> |

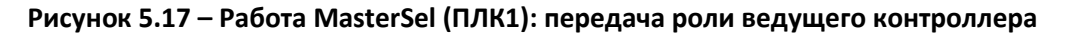

ПЛК2 станет ведущим:

|                                            | MasterSel |     |     | 5           |                                                  |
|--------------------------------------------|-----------|-----|-----|-------------|--------------------------------------------------|
|                                            | MasterSel |     |     | 74мкс       |                                                  |
| это ПЛК1 0 0                               | me1       | b   | b   | L_Master    | - 1— L_Master Ведущий—                           |
| готовность 1 1                             | ready     | b   | flt | L_pila      | <ul> <li>4240 Диагностический сигнал</li> </ul>  |
| инициализация 1 1                          | init      | b   | b   | L_ready     | — 1 Готов                                        |
| команда Мастер1 0 0                        | master1   | b   | b   | L_init_over | — 1 Иниц. завершена                              |
| команда Мастер2 0 0                        | master2   | b   | b   | conn_fault  | <ul> <li>– 0 Нет связи с соседним ПЛК</li> </ul> |
| таймер залипания пилы (мс) 200 200         | tpila     | 132 | flt | R_pila_1    | – 520.001 Соседний ПЛК: диагн.сигнал 1           |
| таймер восстановления связи (мс) 5000 5000 | trecon    | 132 | flt | R_pila_2    | – 560.001 Соседний ПЛК: диагн.сигнал 2           |
| таймер на инициализацию (мс) 5000 5000     | tinit     | 132 | b   | R_ready     | — 1 Соседний ПЛК Готов                           |
|                                            |           |     | b   | R master    | <ul> <li>О Соседний ПЛК Мастер</li> </ul>        |

Рисунок 5.18 – Работа MasterSel (ПЛК2): получение роли ведущего контроллера

Условия автоматической смены ролей прописаны в <u>разделе 2.2</u> и в справке среды на блок *MasterSel*.

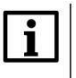

#### ПРИМЕЧАНИЕ

Блок *MasterSel* является составным, поэтому подробно логику его работы можно посмотреть на внутренних страницах. Для этого следует открыть библиотеку **paSync** в представлении *Дерево*.

Выход **L\_Master** блока **MasterSel** можно вывести на внешние сигнальные лампы, панель оператора, а также разрешающие входы протоколов обмена данными.

Рассмотрим организацию обмена с модулем линейки **Мх210**. В данном примере используется модуль **МК210-311** (схема подключения на рис. 5.1).

Настроим обмен с модулем по Modbus TCP.

Подробно настройка обмена по протоколу **Modbus** в среде Полигон рассмотрена в документе Обмен по протоколу Modbus. Библиотека раModbus.

Для настройки следует завести на вход enbl сигнал L\_Master.

lip = "<sql>SELECT value FROM blocks\_prop WHERE indx=:module AND type="prop\_0"</sql>" (Пользовательское свойство 00)

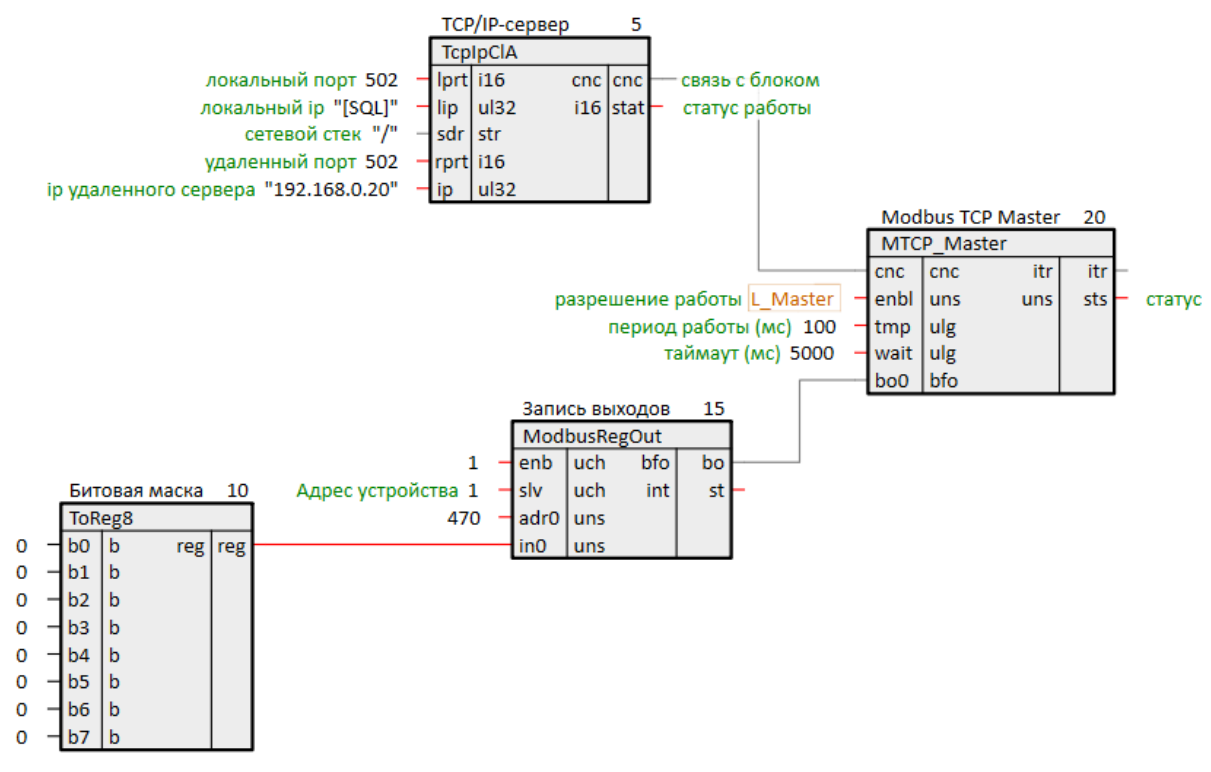

#### Рисунок 5.19 – Настройка обмена с модулем МК210-311

При данной настройке модуль **МК210-311** будет опрашивать тот контроллер, который в данный момент является ведущим.

## ПРИМЕЧАНИЕ

Пользователь может также настроить обмен с двумя одинаковыми наборами модулей в кольце, используя программный и/или внешний аппаратный решатель (арбитр) для определения достоверного сигнала — реализация резервирования корзины модулей **Мх210**.

## 5.2 Пример реализации резервирования ПЛК с индивидуальными Mx210

Рассмотрим пример реализации резервированной пары контроллеров с индивидуальными корзинами модулей серии <u>Mx210</u>.

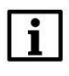

#### ПРИМЕЧАНИЕ

Настройка режимов работы сетевых интерфейсов контроллера производится в webинтерфейсе конфигурации (см. <u>Руководство по эксплуатации</u>).

В данном примере для организации двух линий связи между контроллерами будем использовать интерфейсы **P2** и **REDU**, интерфейс **P1** будет выделен для обмена с модулями Mx210, интерфейс **P3** будем использовать для подключения отладчиком среды Полигон.

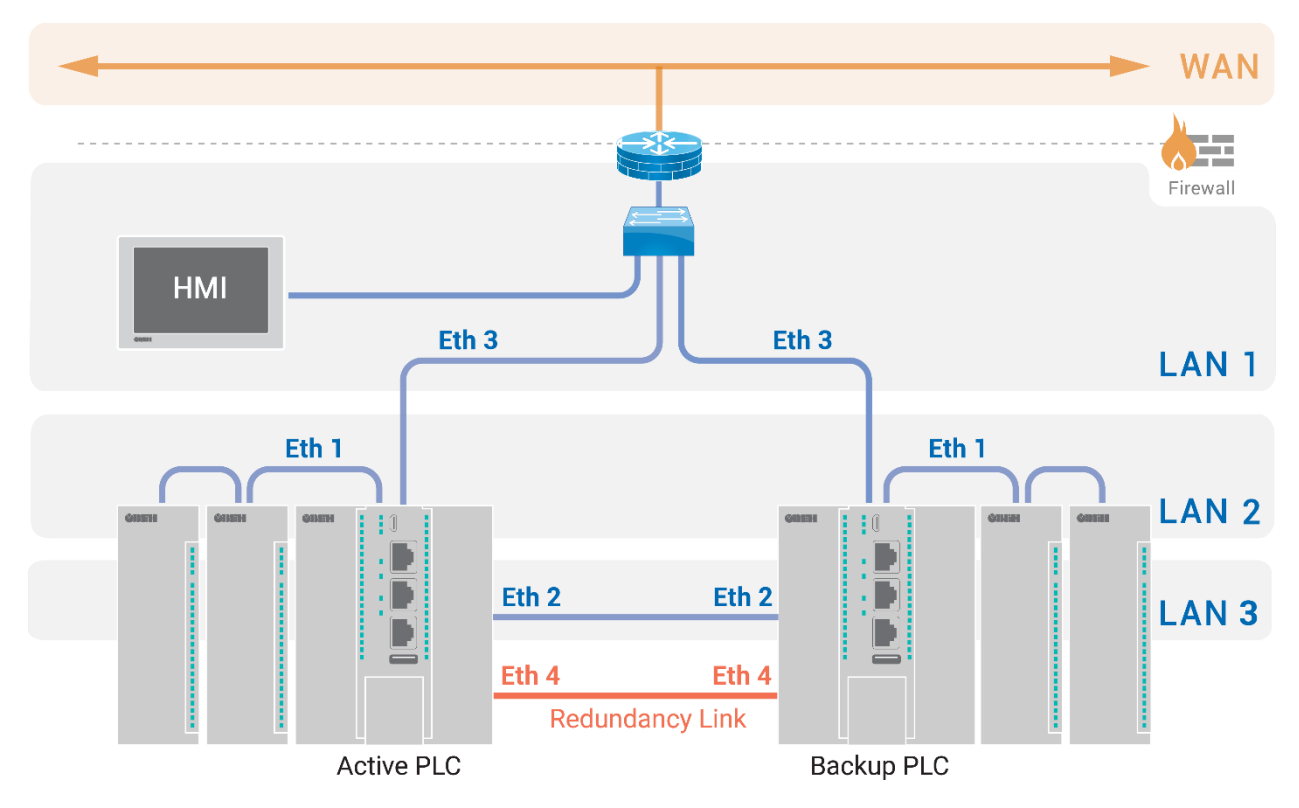

## Рисунок 5.20 – Схема резервирования контроллеров с индивидуальными линейками модулей Mx210

#### Таблица 5.2 – Настройка интерфейсов контроллеров

| Контроллер | Интерфейс Р1<br>Ethernet 1 | Интерфейс Р2<br>Ethernet 2 | Интерфейс РЗ<br>Ethernet 3 | Интерфейс REDU<br>Ethernet 4 |
|------------|----------------------------|----------------------------|----------------------------|------------------------------|
| ПЛК1       | 192.168.0.12/16            | 192.168.1.12/24            | DHCP-клиент                | 192.168.10.12/24             |
| ПЛК2       | 192.168.0.14/16            | 192.168.1.14/24            | DHCP-клиент                | 192.168.10.14/24             |

Для организации двух линий связи следует:

1. Добавить в проект два ОРС UA-сервера – блоки **ОрсUAServer** из библиотеки **раОрсUA**.

2. Настроить OPC UA-серверы в соответствии с <u>табл. 5.2</u> с помощью SQL-запросов к свойствам модуля – *Пользовательское свойство 00* (P2) и *Пользовательское свойство 01* (REDU). Примеры SQL-запросов приведены в <u>разделе 3</u>.

ip = "<sql>SELECT value FROM blocks\_prop WHERE indx=:module AND type="prop\_0"</sql>" (Пользовательское свойство 00)

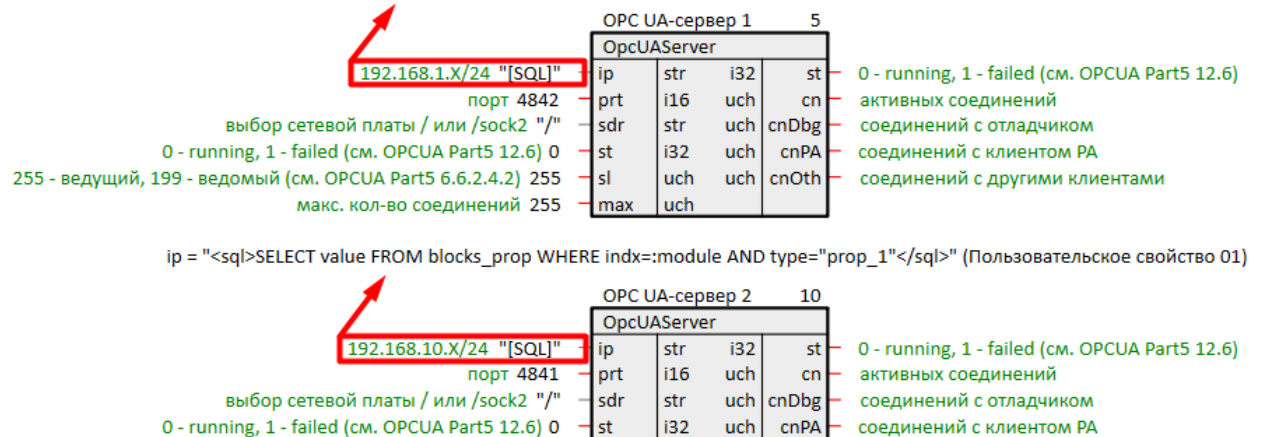

#### Рисунок 5.21 – Настройка ОРС UA-серверов: установка локальных IP адресов

uch

uch

uch

cnOth

соединений с другими клиентами

sl

max

3. Добавить в проект два блока SyncMan (OPC UA-клиенты).

макс. кол-во соединений 255

255 - ведущий, 199 - ведомый (см. OPCUA Part5 6.6.2.4.2) 255

4. Настроим блоки **SyncMan** в соответствии с <u>табл. 5.2</u> с помощью SQL-запросов к свойствам модуля: для локальных адресов также используем **Пользовательское свойство 00** и **Пользовательское свойство 01**, для IP адресов соседнего контроллера зададим **Пользовательское свойство 03** и **Пользовательское свойство 04**. В данном примере входы fnum = 0.

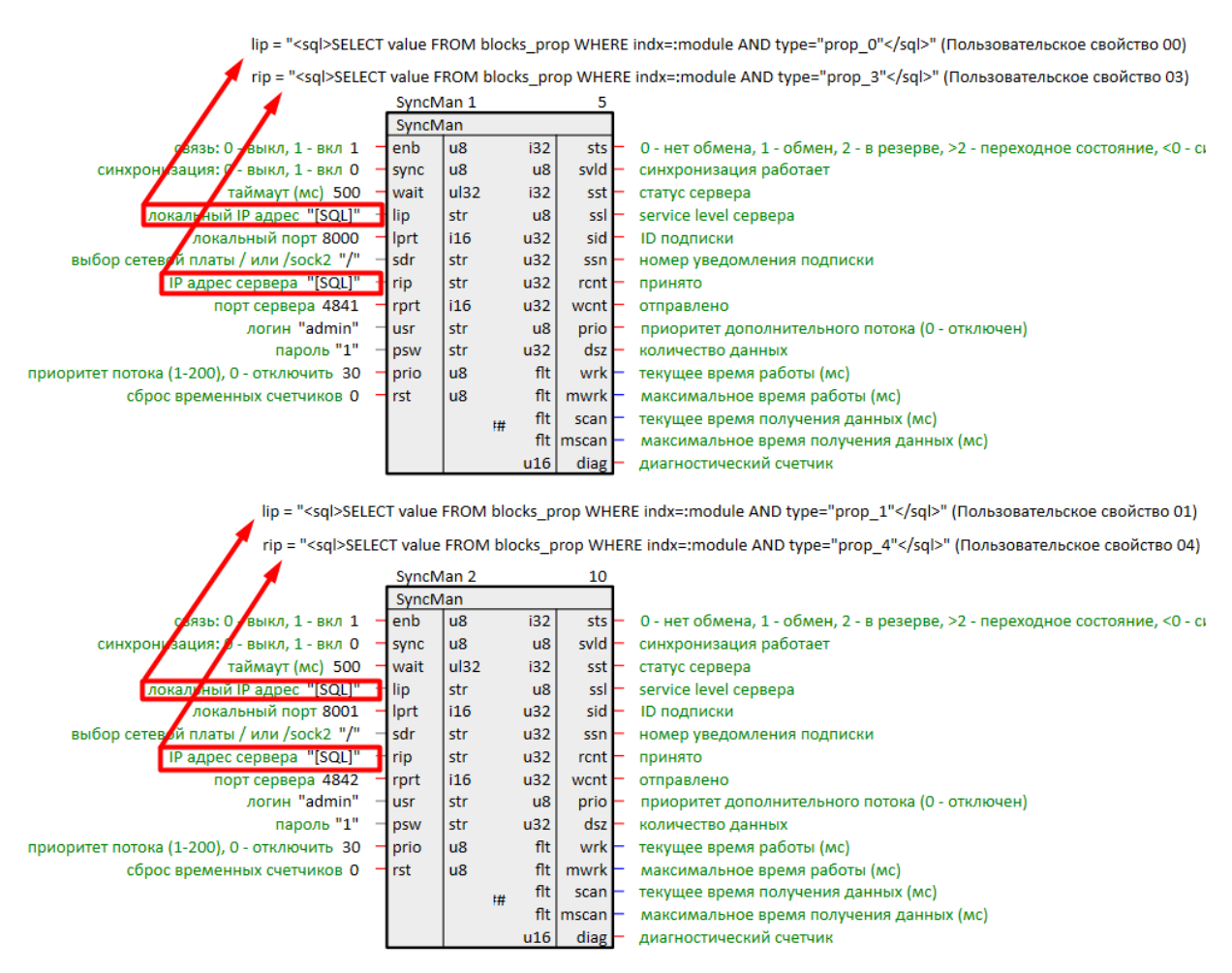

Рисунок 5.22 – Настройка SyncMan: установка IP адресов

5. Согласовать номера портов, выделяемых для обмена между ОРС UA-серверами и клиентами контроллеров.

| plc1 (модуль)                |                                                                       |            |          |          | × |  |  |  |
|------------------------------|-----------------------------------------------------------------------|------------|----------|----------|---|--|--|--|
| Свойство                     | 1                                                                     | :          | Значение |          |   |  |  |  |
| IP адрес                     | 10.2.12.12                                                            | 10.2.12.12 |          |          |   |  |  |  |
| SSH: логин                   | root                                                                  |            |          |          |   |  |  |  |
| SSH: пароль                  | owen                                                                  |            |          |          |   |  |  |  |
| Имя                          | plc1                                                                  | plc1       |          |          |   |  |  |  |
| Номер                        | 0                                                                     |            |          |          |   |  |  |  |
| ос                           | Linux Овен прошивка 3.x                                               |            |          |          |   |  |  |  |
| Пароль admin                 | <password< td=""><td>&gt;</td><td></td><td></td><td></td></password<> | >          |          |          |   |  |  |  |
| Подключаться через           | SSH                                                                   |            |          |          |   |  |  |  |
| Пользовательское свойство 00 | 192.168.1.12                                                          |            |          |          |   |  |  |  |
| Пользовательское свойство 01 | 192.168.10                                                            | .12        |          |          |   |  |  |  |
| Пользовательское свойство 02 | 192.168.0.1                                                           | 2          |          |          |   |  |  |  |
| Пользовательское свойство 03 | 192.168.1.1                                                           | 4          |          |          |   |  |  |  |
| Пользовательское свойство 04 | 192.168.10                                                            | .14        |          |          |   |  |  |  |
| Порт отладчика               | 4840                                                                  |            |          |          |   |  |  |  |
| Тип процессорной платы       | Овен ПЛК                                                              | 210        |          |          | ◄ |  |  |  |
| Сохранить Отмена             | ·                                                                     |            |          |          |   |  |  |  |
| Добавление новых свойств:    |                                                                       |            |          |          |   |  |  |  |
| тах 🔽 Добавить               |                                                                       |            |          |          |   |  |  |  |
| Пользовательское свойство 05 |                                                                       |            | •        | Добавить | 1 |  |  |  |
| привязать к родителю         |                                                                       |            |          |          |   |  |  |  |

Рисунок 5.23 – Свойства модуля ПЛК1

| plc2 (модуль)                |                       |        | ×    |  |  |  |
|------------------------------|-----------------------|--------|------|--|--|--|
| Свойство                     | Значение              |        |      |  |  |  |
| IP адрес                     | 10.2.14.14            |        |      |  |  |  |
| SSH: логин                   | root                  |        |      |  |  |  |
| SSH: пароль                  | owen                  |        |      |  |  |  |
| Имя                          | plc2                  |        |      |  |  |  |
| Номер                        | 1                     |        |      |  |  |  |
| ос                           | Linux Овен прошивка   | 3.x    |      |  |  |  |
| Пароль admin                 | <password></password> |        |      |  |  |  |
| Подключаться через           | SSH                   |        |      |  |  |  |
| Пользовательское свойство 00 | 192.168.1.14          |        |      |  |  |  |
| Пользовательское свойство 01 | 192.168.10.14         |        |      |  |  |  |
| Пользовательское свойство 02 | 192.168.0.14          |        |      |  |  |  |
| Пользовательское свойство 03 | 192.168.1.12          |        |      |  |  |  |
| Пользовательское свойство 04 | 192.168.10.12         |        |      |  |  |  |
| Порт отладчика               | 4840                  |        |      |  |  |  |
| Тип процессорной платы       | Овен ПЛК210           |        | ▼    |  |  |  |
| Сохранить Отмена             |                       |        |      |  |  |  |
| Добавление новых свойств:    |                       |        | 1    |  |  |  |
| max                          |                       | Доба   | вить |  |  |  |
| Пользовательское свойство 05 |                       | 🗾 Доба | вить |  |  |  |
| 🗌 привязать к родителю       |                       |        |      |  |  |  |

Рисунок 5.24 – Свойства модуля ПЛК2

6. Загрузить проекты в контроллеры.

ip = "<sql>SELECT value FROM blocks\_prop WHERE indx=:module AND type="prop\_0"</sql>" (Пользовательское свойство 00)

|                                                                    | OPC U | OPC UA-сервер 1 5 |     |       |     |                                                |
|--------------------------------------------------------------------|-------|-------------------|-----|-------|-----|------------------------------------------------|
|                                                                    | OpcU/ | Server            |     | 44мкс |     |                                                |
| 192.168.1.X/24 "[SQL]" 192.168.1.12 -                              | ip    | str               | i32 | st    | - 0 | 0 - running, 1 - failed (см. OPCUA Part5 12.6) |
| порт 4842 4842 -                                                   | prt   | i16               | uch | cn    | - 1 | активных соединений                            |
| выбор сетевой платы / или /sock2 "/"     / –                       | sdr   | str               | uch | cnDbg | - 0 | соединений с отладчиком                        |
| 0 - running, 1 - failed (см. ОРСUA Part5 12.6) 0 0 –               | st    | i32               | uch | cnPA  | 1   | соединений с клиентом РА                       |
| 255 - ведущий, 199 - ведомый (см. OPCUA Part5 6.6.2.4.2) 255 255 - | sl    | uch               | uch | cnOth | 0   | соединений с другими клиентами                 |
| макс. кол-во соединений 255 255-                                   | max   | uch               |     |       |     |                                                |
|                                                                    |       |                   |     |       |     |                                                |

ip = "<sql>SELECT value FROM blocks\_prop WHERE indx=:module AND type="prop\_1"</sql>" (Пользовательское свойство 01)

|                                                                    | ОРС UA-сервер 2 |         |     | 10    |     |                                                |
|--------------------------------------------------------------------|-----------------|---------|-----|-------|-----|------------------------------------------------|
|                                                                    | OpcUA           | AServer | •   | 41мкс |     |                                                |
| 192.168.10.X/24 "[SQL]" 192.168.10.12                              | ip              | str     | i32 | st    | - 0 | 0 - running, 1 - failed (см. OPCUA Part5 12.6) |
| порт 4841 4841 -                                                   | prt             | i16     | uch | cn    | - 1 | активных соединений                            |
| выбор сетевой платы / или /sock2 "/" 🛛 / -                         | sdr             | str     | uch | cnDbg | - 0 | соединений с отладчиком                        |
| 0 - running, 1 - failed (см. ОРСИА Part5 12.6) 0 0 -               | st              | i32     | uch | cnPA  | 1   | соединений с клиентом РА                       |
| 255 - ведущий, 199 - ведомый (см. OPCUA Part5 6.6.2.4.2) 255 255 - | sl              | uch     | uch | cnOth | - 0 | соединений с другими клиентами                 |
| макс. кол-во соединений 255 255-                                   | max             | uch     |     |       |     |                                                |

## Рисунок 5.25 – Успешный обмен: ОРС UA-серверы (ПЛК1)

lip = "<sql>SELECT value FROM blocks\_prop WHERE indx=:module AND type="prop\_0"</sql>" (Пользовательское свойство 00)

rip = "<sql>SELECT value FROM blocks\_prop WHERE indx=:module AND type="prop\_3"</sql>" (Пользовательское свойство 03)

|                                                 | _SyncN | lan 1 |       | 5                                                                            |
|-------------------------------------------------|--------|-------|-------|------------------------------------------------------------------------------|
|                                                 | SyncN  | lan   |       | Змкс                                                                         |
| связь: О - выкл, 1 - вкл 1 1 -                  | enb    | u8    | i32   | sts 1 0 - нет обмена, 1 - обмен 2 - в резерве, >2 - переходное состояние, <0 |
| синхронизация: О - выкл, 1 - вкл О О-           | sync   | u8    | u8    | svld — О синхронизация работает                                              |
| таймаут (мс) 500 500-                           | wait   | ul32  | i32   | sst — 0 статус сервера                                                       |
| локальный IP адрес "[SQL]" 192.168.1.14 -       | lip    | str   | u8    | ssl 255 service level сервера                                                |
| локальный порт 8000 8000 -                      | Iprt   | i16   | u32   | sid – 1 ID подписки                                                          |
| выбор сетевой платы / или /sock2 "/" /-         | sdr    | str   | u32   | ssn – 9571 номер уведомления подписки                                        |
| IP адрес сервера "[SQL]" 192.168.1.12 -         | rip    | str   | u32   | rcnt — 9617 принято                                                          |
| порт сервера 4841 4841 -                        | rprt   | i16   | u32   | wcnt 9618 отправлено                                                         |
| логин "admin" admin -                           | usr    | str   | u8    | prio – 30 приоритет дополнительного потока (0 - отключен)                    |
| пароль "1" 1 -                                  | psw    | str   | u32   | dsz – 7 количество данных                                                    |
| приоритет потока (1-200), 0 - отключить 30 30 - | prio   | u8    | flt   | wrk — 0.196583 текущее время работы (мс)                                     |
| сброс временных счетчиков 0 0-                  | rst    | u8    | flt   | mwrk — 120.934 максимальное время работы (мс)                                |
|                                                 |        |       | # flt | scan — 20.33 текущее время получения данных (мс)                             |
|                                                 |        |       | ″ flt | mscan — 41.6684 максимальное время получения данных (мс)                     |
|                                                 |        |       | u16   | diag 21286 диагностический счетчик                                           |

lip = "<sql>SELECT value FROM blocks\_prop WHERE indx=:module AND type="prop\_1"</sql>" (Пользовательское свойство 01)

rip = "<sql>SELECT value FROM blocks\_prop WHERE indx=:module AND type="prop\_4"</sql>" (Пользовательское свойство 04)

|                                                 | SyncM | lan 2 |      | 10           |                                                                      |
|-------------------------------------------------|-------|-------|------|--------------|----------------------------------------------------------------------|
|                                                 | SyncM | an    |      | 1мкс         |                                                                      |
| связь: О - выкл, 1 - вкл 1 1 —                  | enb   | u8    | i32  | sts - 1 0    | - нет обмена, 1 - обмен 2 - в резерве, >2 - переходное состояние, <0 |
| синхронизация: О - выкл, 1 - вкл О О –          | sync  | u8    | u8   | svid 0 си    | нхронизация работает                                                 |
| таймаут (мс) 500 500-                           | wait  | ul32  | i32  | sst 0 cm     | атус сервера                                                         |
| локальный IP адрес "[SQL]" 192.168.10.14        | lip   | str   | u8   | ssl – 255    | service level сервера                                                |
| локальный порт 8001 8001 -                      | lprt  | i16   | u32  | sid 1 ID     | подписки                                                             |
| выбор сетевой платы / или /sock2 "/" 🛛 / –      | sdr   | str   | u32  | ssn - 9615   | номер уведомления подписки                                           |
| IP адрес сервера "[SQL]" 192.168.10.12 -        | rip   | str   | u32  | rcnt - 9660  | принято                                                              |
| порт сервера 4842 4842 -                        | rprt  | i16   | u32  | wcnt - 9662  | отправлено                                                           |
| логин "admin" admin -                           | usr   | str   | u8   | prio 30 r    | приоритет дополнительного потока (0 - отключен)                      |
| пароль "1" 1 -                                  | psw   | str   | u32  | dsz – 7 ко   | личество данных                                                      |
| приоритет потока (1-200), 0 - отключить 30 30 - | prio  | u8    | flt  | wrk - 0.292  | 834 текущее время работы (мс)                                        |
| сброс временных счетчиков 0 0 —                 | rst   | u8    | flt  | nwrk – 121.0 | 79 максимальное время работы (мс)                                    |
|                                                 |       | 1#    | flt_ | scan - 10.14 | 45 текущее время получения данных (мс)                               |
|                                                 |       |       | flt  | scan - 42.81 | 99 максимальное время получения данных (мс)                          |
|                                                 |       |       | u16  | diag - 21274 | 4 диагностический счетчик                                            |

Рисунок 5.26 – Успешный обмен: ОРС UA-клиенты SyncMan (ПЛК2)

ip = "<sql>SELECT value FROM blocks\_prop WHERE indx=:module AND type="prop\_0"</sql>" (Пользовательское свойство 00)

|                                                                    | OPC U | А-серве | 2p 1 | 5     |     |                                                |
|--------------------------------------------------------------------|-------|---------|------|-------|-----|------------------------------------------------|
|                                                                    | OpcU/ | Server  |      | 49мкс |     |                                                |
| 192.168.1.X/24 "[SQL]" 192.168.1.14                                | ip    | str     | i32  | st    | - 0 | 0 - running, 1 - failed (см. OPCUA Part5 12.6) |
| порт 4842 4842 -                                                   | prt   | i16     | uch  | cn    | - 1 | активных соединений                            |
| выбор сетевой платы / или /sock2 "/"     /-                        | sdr   | str     | uch  | cnDbg | - 0 | соединений с отладчиком                        |
| 0 - running, 1 - failed (см. OPCUA Part5 12.6) 0 0 –               | st    | i32     | uch  | cnPA  | 1   | соединений с клиентом РА                       |
| 255 - ведущий, 199 - ведомый (см. OPCUA Part5 6.6.2.4.2) 255 255 - | sl    | uch     | uch  | cnOth | - 0 | соединений с другими клиентами                 |
| макс. кол-во соединений 255 255-                                   | max   | uch     |      |       |     |                                                |

ip = "<sql>SELECT value FROM blocks\_prop WHERE indx=:module AND type="prop\_1"</sql>" (Пользовательское свойство 01)

|                                                                      | ОРС UA-сервер 2 |        |     | 10     |     |                                                |
|----------------------------------------------------------------------|-----------------|--------|-----|--------|-----|------------------------------------------------|
|                                                                      | OpcUA           | Server |     | 44мкс  |     |                                                |
| 192.168.10.X/24 "[SQL]" 192.168.10.14                                | ip              | str    | i32 | st     | - 0 | 0 - running, 1 - failed (см. OPCUA Part5 12.6) |
| порт 4841 4841 -                                                     | prt             | i16    | uch | cn     | - 1 | активных соединений                            |
| выбор сетевой платы / или /sock2 "/" /-                              | sdr             | str    | uch | cnDbg  | - 0 | соединений с отладчиком                        |
| 0 - running, 1 - failed (см. ОРСUA Part5 12.6) 0 0 –                 | st              | i32    | uch | cnPA - | 1   | соединений с клиентом РА                       |
| 255 - ведущий, 199 - ведомый (см. OPCUA Part5 6.6.2.4.2) 255 – 255 – | sl              | uch    | uch | cnOth  | - 0 | соединений с другими клиентами                 |
| макс. кол-во соединений 255 – 255 –                                  | max             | uch    |     |        |     |                                                |
|                                                                      |                 |        |     |        |     |                                                |

## Рисунок 5.27 – Успешный обмен: ОРС UA-серверы (ПЛК2)

lip = "<sql>SELECT value FROM blocks\_prop WHERE indx=:module AND type="prop\_0"</sql>" (Пользовательское свойство 00)

| rip = " <sql>SELECT value FROM blocks_prop</sql> | WHERE indx=:module AND type="prop_3"" (Пользовательское свойство 03) |
|--------------------------------------------------|----------------------------------------------------------------------|
| SyncMan 1                                        | 5                                                                    |

|                                                 | SyncM | an   |     | мкс            |                                                                     |
|-------------------------------------------------|-------|------|-----|----------------|---------------------------------------------------------------------|
| связь: О - выкл, 1 - вкл 1 1 —                  | enb   | u8   | i32 | sts 1 0 - не   | ет обмена, 1 - обмен 2 - в резерве, >2 - переходное состояние, <0 · |
| синхронизация: О - выкл, 1 - вкл О 🛛 🗕          | sync  | u8   | u8  | svld 0 синх    | ронизация работает                                                  |
| таймаут (мс) 500 –                              | wait  | ul32 | i32 | sst 0 стату    | ис сервера                                                          |
| локальный IP адрес "[SQL]" 192.168.1.12 -       | lip   | str  | u8  | ssl 255 ser    | rvice level сервера                                                 |
| локальный порт 8000 8000 -                      | lprt  | i16  | u32 | sid 1 ID no    | одписки                                                             |
| выбор сетевой платы / или /sock2 "/"     / —    | sdr   | str  | u32 | ssn – 17184    | номер уведомления подписки                                          |
| IP адрес сервера "[SQL]" 192.168.1.14 -         | rip   | str  | u32 | rcnt – 17262   | принято                                                             |
| порт сервера 4841 4841 -                        | rprt  | i16  | u32 | vcnt – 17263   | отправлено                                                          |
| логин "admin" admin -                           | usr   | str  | u8  | prio 30 при    | юритет дополнительного потока (0 - отключен)                        |
| пароль "1" 1 -                                  | psw   | str  | u32 | dsz – 7 коли   | чество данных                                                       |
| приоритет потока (1-200), 0 - отключить 30 30 – | prio  | u8   | flt | wrk - 0.217584 | 4 текущее время работы (мс)                                         |
| сброс временных счетчиков 0 0 —                 | rst   | u8   | flt | wrk – 121.078  | максимальное время работы (мс)                                      |
|                                                 |       | :#   | flt | scan - 20.328  | текущее время получения данных (мс)                                 |
|                                                 |       |      | flt | scan – 120.776 | максимальное время получения данных (мс)                            |
|                                                 |       |      | u16 | diag – 34252   | диагностический счетчик                                             |
|                                                 |       |      |     |                |                                                                     |

lip = "<sql>SELECT value FROM blocks\_prop WHERE indx=:module AND type="prop\_1"</sql>" (Пользовательское свойство 01)

rip = "<sql>SELECT value FROM blocks\_prop WHERE indx=:module AND type="prop\_4"</sql>" (Пользовательское свойство 04)

|                                                | SyncM | lan 2 |       | 10                                                                               |
|------------------------------------------------|-------|-------|-------|----------------------------------------------------------------------------------|
|                                                | SyncM | lan   |       | 1мкс                                                                             |
| связь: О - выкл, 1 - вкл 1 1 —                 | enb   | u8    | i32   | sts - 1 0 - нет обмена, 1 - обмен 2 - в резерве, >2 - переходное состояние, <0 - |
| синхронизация: О - выкл, 1 - вкл О О —         | sync  | u8    | u8    | svld — 0 синхронизация работает                                                  |
| таймаут (мс) 500 500 -                         | wait  | ul32  | i32   | sst — 0 статус сервера                                                           |
| локальный IP адрес "[SQL]" 192.168.10.12       | lip   | str   | u8    | ssl 255 service level сервера                                                    |
| локальный порт 8001 8001 -                     | lprt  | i16   | u32   | sid – 1 ID подписки                                                              |
| выбор сетевой платы / или /sock2 "/" /-        | sdr   | str   | u32   | ssn — 17076 номер уведомления подписки                                           |
| IP адрес сервера "[SQL]" 192.168.10.14 -       | rip   | str   | u32   | rcnt — 17151 принято                                                             |
| порт сервера 4842 4842 -                       | rprt  | i16   | u32   | wcnt - 17155 отправлено                                                          |
| логин "admin" admin -                          | usr   | str   | u8    | prio — 30 приоритет дополнительного потока (0 - отключен)                        |
| пароль "1" 1 -                                 | psw   | str   | u32   | dsz – 7 количество данных                                                        |
| приоритет потока (1-200), 0 - отключить 30 30- | prio  | u8    | flt   | wrk — 0.179667 текущее время работы (мс)                                         |
| сброс временных счетчиков 0 0 —                | rst   | u8    | flt   | mwrk — 120.49 максимальное время работы (мс)                                     |
|                                                |       |       | # flt | scan — 20.3321 текущее время получения данных (мс)                               |
|                                                |       |       | ″ flt | mscan — 100.281 максимальное время получения данных (мс)                         |
|                                                |       |       | u16   | diag — 34245 диагностический счетчик                                             |

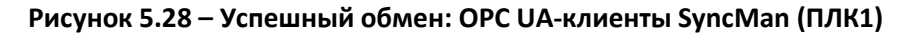

Убедившись, что настройка обмена произведена успешно, можно приступить к настройке блока выбора текущих ролей контроллеров <u>MasterSel</u>. Для этого следует:

1. Добавить блок *MasterSel* в проект.

Выход L\_Master определяет роль контроллера: L\_Master = 0 — контроллер ведомый, L\_Master = 1 — контроллер ведущий.

2. Так как сигнал с выхода **L\_Master** может быть использован много раз в проекте, для удобства назначить его глобальной константой. Для этого в свойствах выхода **L\_Master** следует добавить свойства **Полный алиас** и **Глобальная константа**.

3. Вход блока **ready** (готовность) можно сразу задать **1** или завести на него другие сигналы из программы.

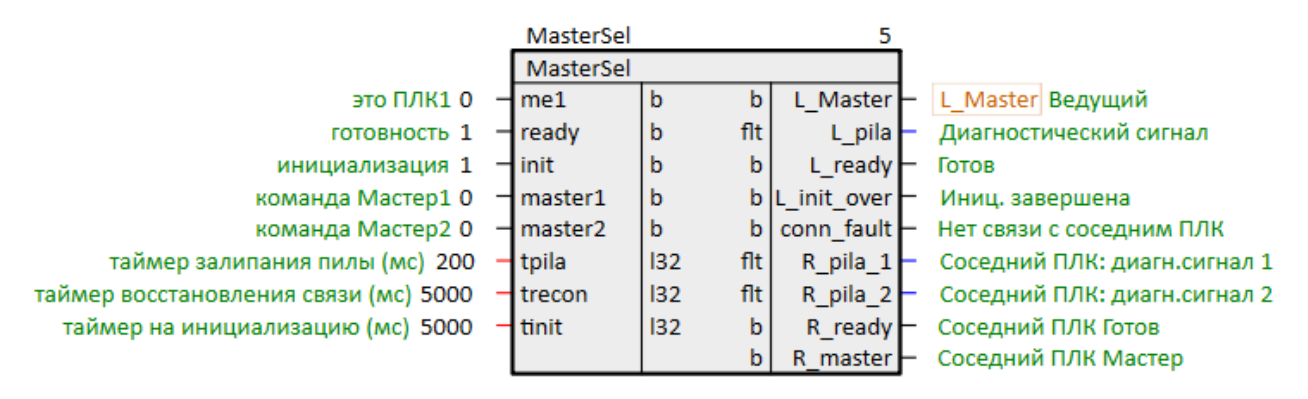

Рисунок 5.29 – Настройка MasterSel

 Провести скрытую связь между выходом L\_Master и входами sync блоков SyncMan через блок логического НЕ – NOT из библиотеки paCore, так как синхронизацию следует включать на ведомом контроллере, когда L\_Master = 0.

Провести скрытую связь можно кликая ПКМ на входе и выбирая в контекстном меню Задать константу.

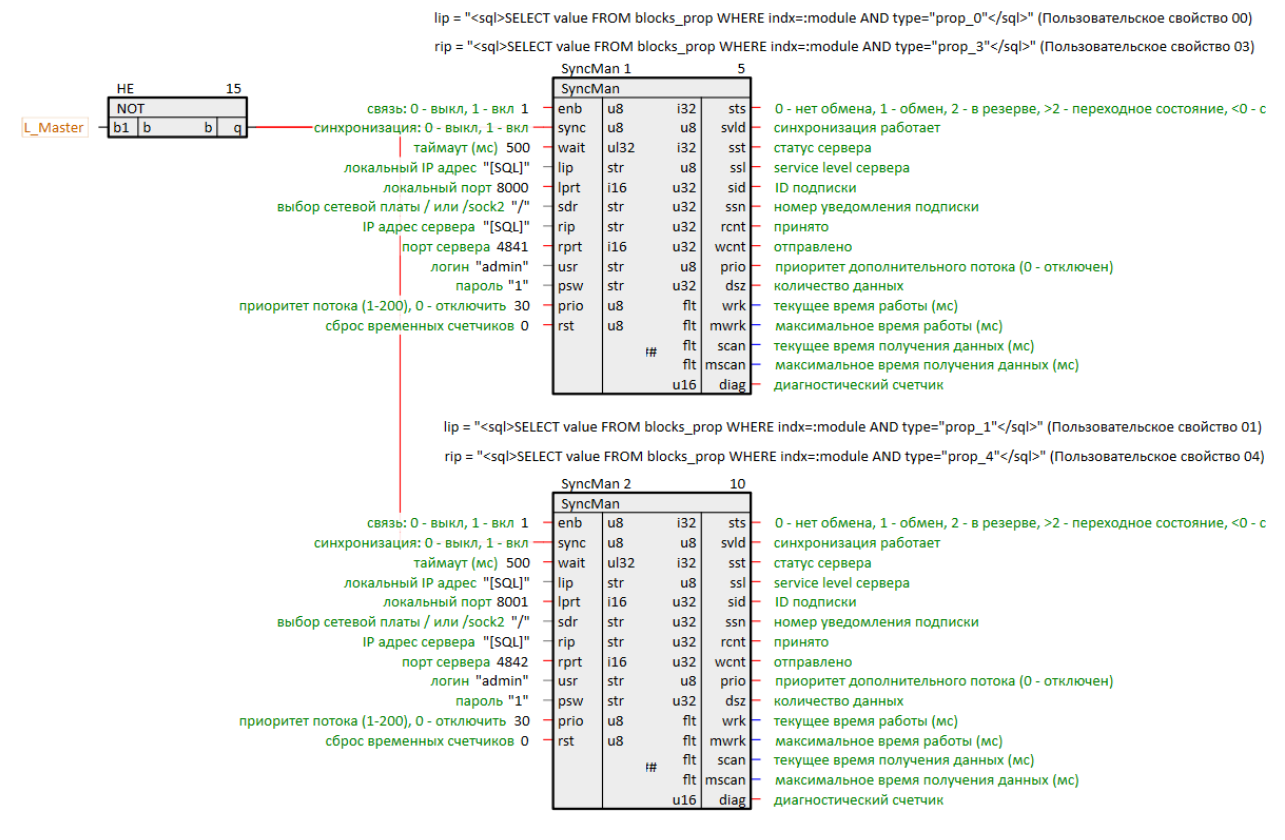

Рисунок 5.30 – Соединение MasterSel с SyncMan

5. Запустить программу на первом контроллере. Он станет ведущим по истечении времени инициализации tinit. На выход L\_pila выводится диагностический сигнал контроллера. Выход conn\_fault = 1, так как программа на втором контроллере еще не включена.

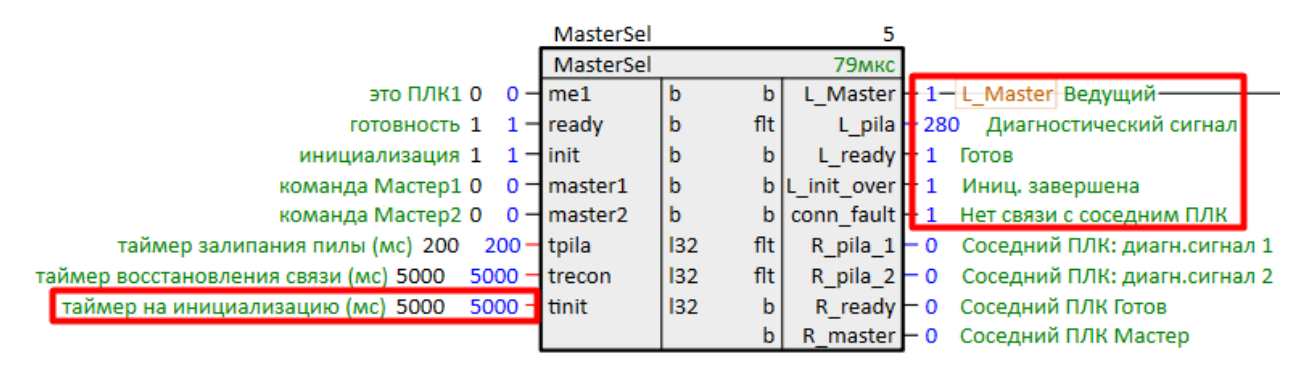

Рисунок 5.31 – Работа MasterSel (ПЛК1)

Установим **me1 = 1** — данный контроллер имеет признак **ПЛК1**, он будет становиться ведущим при неопределенных условиях. На данный вход можно завести сигнал с внешней кнопки или с панели оператора и т.п.

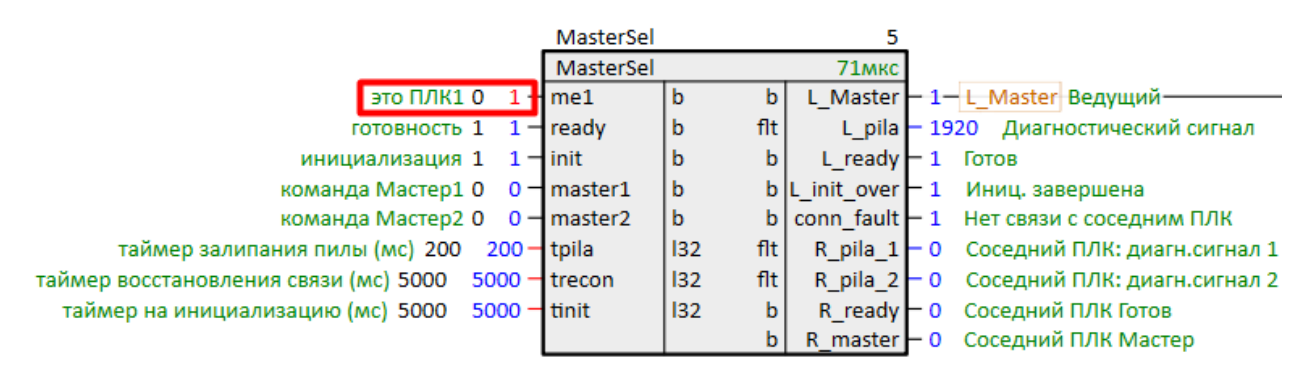

Рисунок 5.32 – Работа MasterSel (ПЛК1): задание признака ПЛК1

Запустим программу на втором контроллере. Он станет **ведомым** по истечении времени инициализации **tinit**, так как он имеет признак **ПЛК2**, а соседний контроллер имеет признак **ПЛК1**.

|                                              | MasterSel |         | 5           |                                        |
|----------------------------------------------|-----------|---------|-------------|----------------------------------------|
|                                              | MasterSel |         | 77мкс       |                                        |
| это ПЛК1 0 0                                 | me1       | b b     | L_Master    | • 0— L_Master Ведущий                  |
| готовность 1 1-                              | ready     | b flt   | L_pila      | • 2960 Диагностический сигнал          |
| инициализация 1 1-                           | init      | b b     | L_ready     | • 1 Готов                              |
| команда Мастер1 0 0-                         | master1   | b b     | L_init_over | • 1 Иниц. завершена                    |
| команда Мастер2 0 0-                         | master2   | b b     | conn_fault  | — О Нет связи с соседним ПЛК           |
| таймер залипания пилы (мс) 200 200-          | tpila     | I32 flt | R_pila_1    | – 800.001 Соседний ПЛК: диагн.сигнал 1 |
| таймер восстановления связи (мс) 5000 5000 - | trecon    | I32 flt | R_pila_2    | - 840.001 Соседний ПЛК: диагн.сигнал 2 |
| таймер на инициализацию (мс) 5000 5000 -     | tinit     | 132 b   | R_ready     | — 1 Соседний ПЛК Готов                 |
|                                              |           | b       | R_master    | — 1 Соседний ПЛК Мастер                |

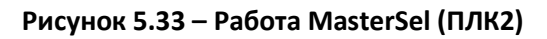

На выходах **R\_pila\_1** и **R\_pila\_2** блока **MasterSel** у обоих контроллеров отобразится диагностический сигнал от соседнего контроллера. На выходе **R\_ready** появится **1** – оба контроллера видят, что сосед готов.

На выходе **R\_Master** ведомого контроллера появится **1** – **ПЛК2** видит, что сосед – ведущий контроллер.

|                                              | MasterSel |       | 5             | _                                                     |
|----------------------------------------------|-----------|-------|---------------|-------------------------------------------------------|
|                                              | MasterSel |       | 75мкс         |                                                       |
| это ПЛК1 0 1 -                               | me1       | b     | b L_Master    | — 1— L_Master Ведущий————                             |
| готовность 1 1-                              | ready     | b f   | lt L_pila     | – 8160 Диагностический сигнал                         |
| инициализация 1 1-                           | init      | b     | b L_ready     | — 1 Готов                                             |
| команда Мастер1 0 0-                         | master1   | b     | b L_init_over | — 1 Иниц. завершена                                   |
| команда Мастер2 0 0-                         | master2   | b     | b conn_fault  | <ul> <li>О Нет связи с соседним ПЛК</li> </ul>        |
| таймер залипания пилы (мс) 200 200-          | tpila     | l32 f | lt R_pila_1   | <ul> <li>5880 Соседний ПЛК: диагн.сигнал 1</li> </ul> |
| таймер восстановления связи (мс) 5000 5000 - | trecon    | 132 f | lt R_pila_2   | • 5840 Соседний ПЛК: диагн.сигнал 2                   |
| таймер на инициализацию (мс) 5000 5000-      | tinit     | 132   | b R_ready     | 1 Соседний ПЛК Готов                                  |
|                                              |           |       | b R master    | <ul> <li>О Соседний ПЛК Мастер</li> </ul>             |

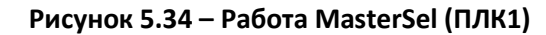

|                                                | MasterSel |         | 5           |                                                   |
|------------------------------------------------|-----------|---------|-------------|---------------------------------------------------|
|                                                | MasterSel |         | 78мкс       |                                                   |
| это ПЛК1 0 0-                                  | me1       | b b     | L_Master    | — 0— L_Master Ведущий————                         |
| готовность 1 1-                                | ready     | b flt   | L_pila      | <ul> <li>– 5880 Диагностический сигнал</li> </ul> |
| инициализация 1 1-                             | init      | b b     | L_ready     | — 1 Готов                                         |
| команда Мастер1 0 0-                           | master1   | b b     | L_init_over | — 1 Иниц. завершена                               |
| команда Мастер2 0 0-                           | master2   | b b     | conn_fault  | - 0 Нет связи с соседним ПЛК                      |
| таймер залипания пилы (мс) 200 200-            | tpila     | I32 flt | R_pila_1    | - 3080 Соседний ПЛК: диагн.сигнал 1               |
| таймер восстановления связи (мс) 5000 - 5000 - | trecon    | I32 flt | R_pila_2    | - 3120 Соседний ПЛК: диагн.сигнал 2               |
| таймер на инициализацию (мс) 5000 5000 -       | tinit     | 132 b   | R_ready     | - 1 Соседний ПЛК Готов                            |
|                                                |           | b       | R_master    | - 1 Соседний ПЛК Мастер                           |

Рисунок 5.35 – Работа MasterSel (ПЛК2)

Входы master1 и master2 блока *MasterSel* отвечают за ручную смену ролей контроллеров. На них можно завести сигналы с внешних кнопок или с панели оператора и т.п.

Для того чтобы передать роль ведущего от ПЛК1 к ПЛК2 следует подать 1 на вход master2:

|                                                | MasterSel  |         | 5           |                                           |
|------------------------------------------------|------------|---------|-------------|-------------------------------------------|
|                                                | Widsterser |         |             |                                           |
|                                                | MasterSel  |         | 78мкс       |                                           |
| это ПЛК1 0 1 - n                               | ne1        | b b     | L_Master    | • 0— L_Master Ведущий-                    |
| готовность 1 1- п                              | eady       | b flt   | L_pila      | – 2080 Диагностический сигнал             |
| инициализация 1 1 — ir                         | nit        | b b     | L_ready     | — 1 Готов                                 |
| команда Мастер1 0 0 — п                        | master1    | b b     | L_init_over | — 1 Иниц. завершена                       |
| команда Мастер2 0 1 - n                        | master2    | b b     | conn_fault  | — 0 Нет связи с соседним ПЛК              |
| таймер залипания пилы (мс) 200 200— t          | pila       | I32 flt | R_pila_1    | – 5520 Соседний ПЛК: диагн.сигнал 1       |
| таймер восстановления связи (мс) 5000 5000 - t | recon      | l32 flt | R_pila_2    | - 5520 Соседний ПЛК: диагн.сигнал 2       |
| таймер на инициализацию (мс) 5000 5000 — ti    | init       | l32 b   | R_ready     | — 1 Соседний ПЛК Готов                    |
|                                                |            | b       | R_master    | <ul> <li>1 Соседний ПЛК Мастер</li> </ul> |

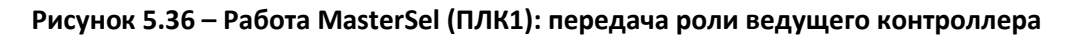

ПЛК2 станет ведущим:

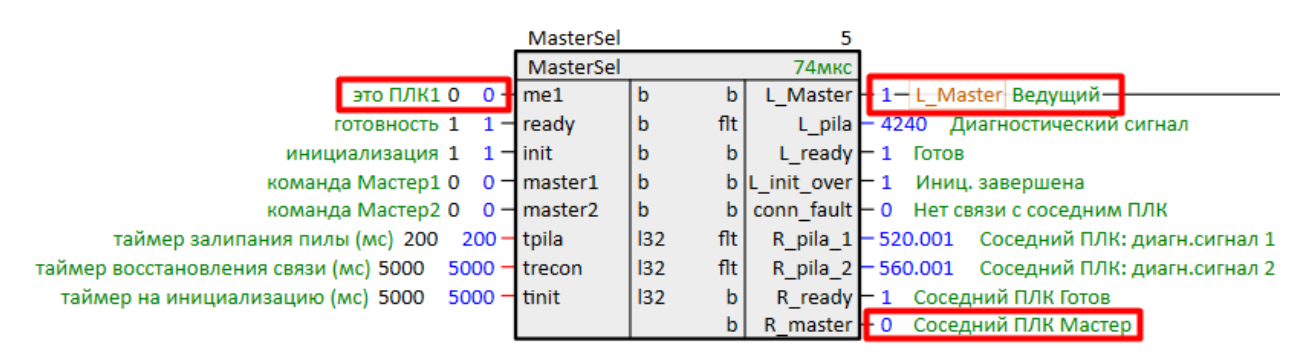

Рисунок 5.37 – Работа MasterSel (ПЛК2): получение роли ведущего контроллера

Условия автоматической смены ролей прописаны в <u>разделе 2.2</u> и в справке среды на блок *MasterSel*.

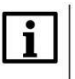

#### ПРИМЕЧАНИЕ

Блок *MasterSel* является составным, поэтому подробно логику его работы можно посмотреть на внутренних страницах. Для этого следует открыть библиотеку **paSync** в представлении *Дерево*.

Выход **L\_Master** блока *MasterSel* можно вывести на внешние сигнальные лампы, панель оператора и т.д.

Рассмотрим организацию обмена с модулями линейки **Мх210**. В данном примере используются модули **МК210-311** (схема подключения на <u>рис. 5.20</u>).

Для настройки TCP/IP-сервера в соответствии с <u>табл. 5.2</u> используем SQL-запрос к свойству модуля *Пользовательское свойство 02* (**P1**).

Настроим обмен с модулями по **Modbus TCP**.

Подробно настройка обмена по протоколу **Modbus** в среде Полигон рассмотрена в документе <u>Обмен по протоколу Modbus</u>. <u>Библиотека paModbus</u>.

lip = "<sql>SELECT value FROM blocks\_prop WHERE indx=:module AND type="prop\_2"</sql>" (Пользовательское свойство 02)

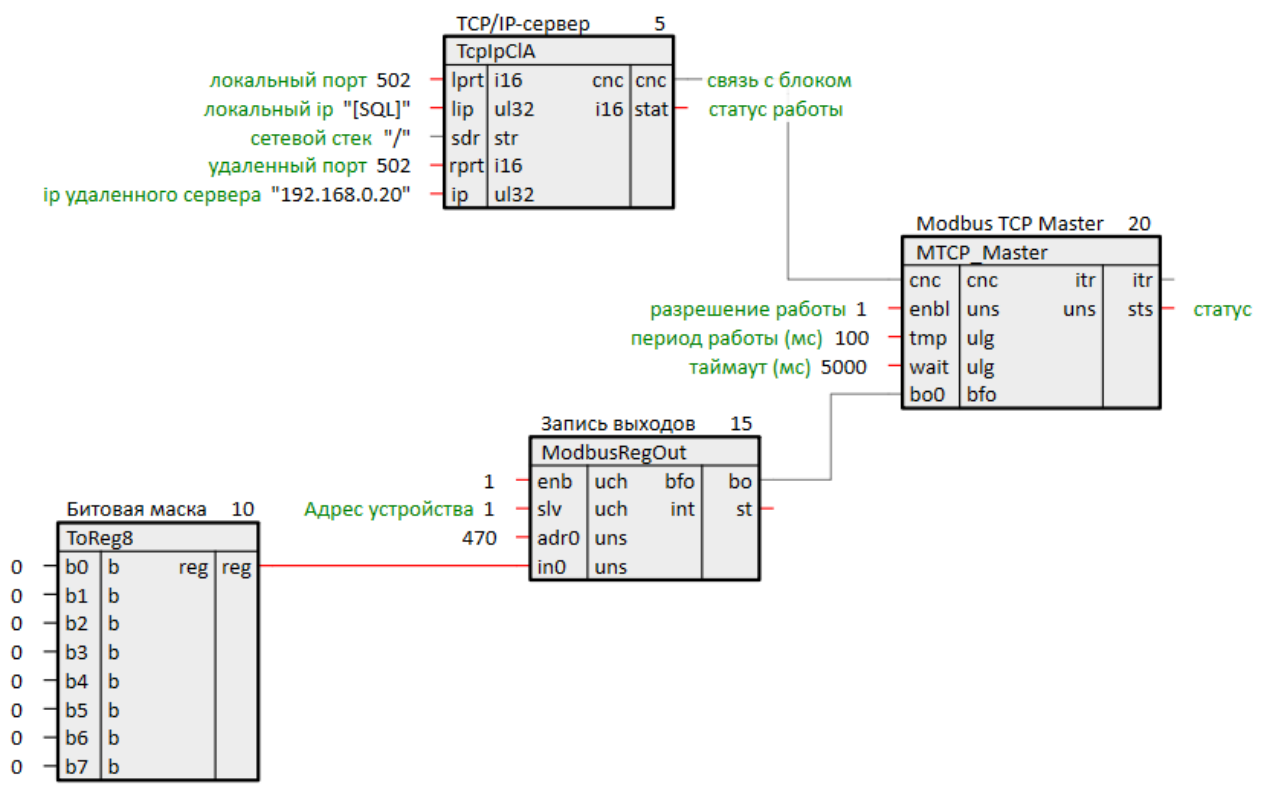

Рисунок 5.38 – Настройка обмена с модулем МК210-311

При данной настройке каждый контроллер будет опрашивать свой модуль МК210-311.

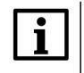

## ПРИМЕЧАНИЕ

Пользователь может также настроить обмен с дублированными модулями в корзине, используя программный и/или внешний аппаратный решатель (арбитр) для определения достоверного сигнала – реализация резервирования корзины модулей Mx210.

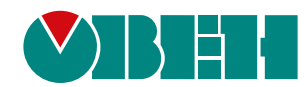

Россия, 111024, Москва, 2-я ул. Энтузиастов, д. 5, корп. 5 тел.: +7 (495) 641-11-56, факс: (495) 728-41-45 тех. поддержка 24/7: 8-800-775-63-83, support@owen.ru отдел продаж: sales@owen.ru Веб-сайт ООО "ПромАвтоматика-Софт": www.pa.ru per.:1-RU-dev-2.0